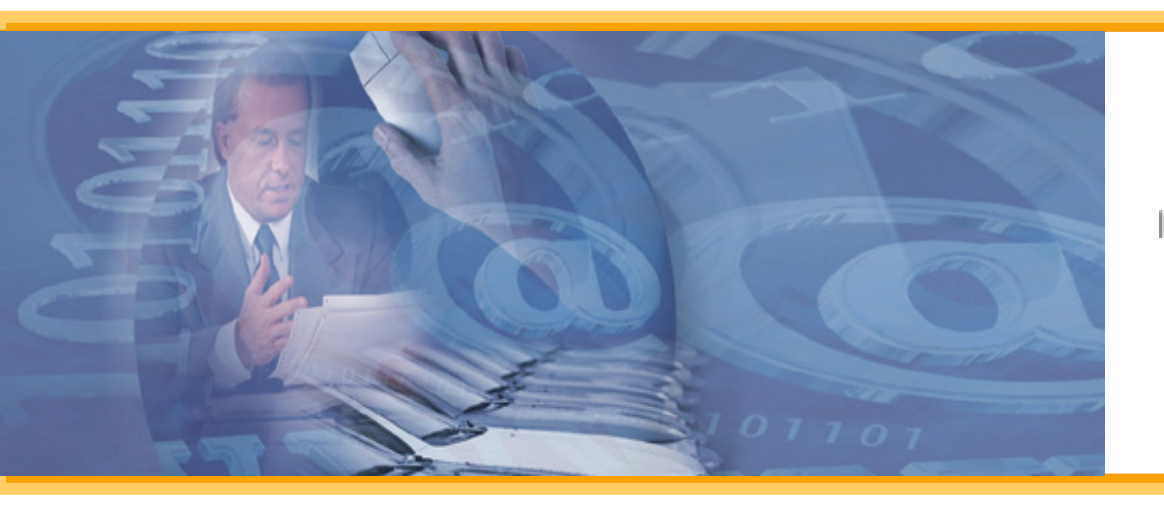

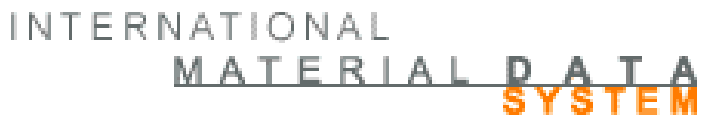

## **Create Tips – Components**

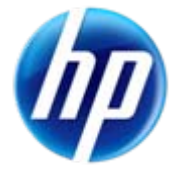

This presentation gives a recommended step-bystep procedure for creating MDSs in the IMDS system, with an emphasis on the creation of components.

While this presentation gives recommendations on how to input data, it does not replace the individual OEM requirements that can be found on: Public pages> FAQ > OEM Specific Info

Nor does it replace specific product recommendations (login then select menu item Recommendation)

Note: These examples have been developed in the Model Office and represent demonstration data only.

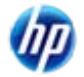

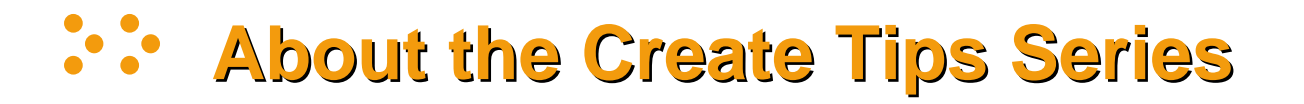

- The series includes create tips for the following:
  - Materials
  - Components
- Originally, the tips were grouped in one large document, but by popular demand, it was divided into smaller documents for ease of use.

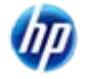

### **Table of Contents**

- Basic MDS Structure
- Locate Recommendations
- How to Search
- <u>Create a Component</u>
  - Recyclate Information
  - Application Codes
  - Parts Marking
  - Release Referenced Datasheet
  - Adding Component Directly in Tree
  - Adding Recipient
  - Adding a Semi-Component with a Component Sibling
  - Send vs. Propose
- Creating a Semi-Component

In Slide Show mode, click on a link to go directly to that section

### **Basic MDS Structure**

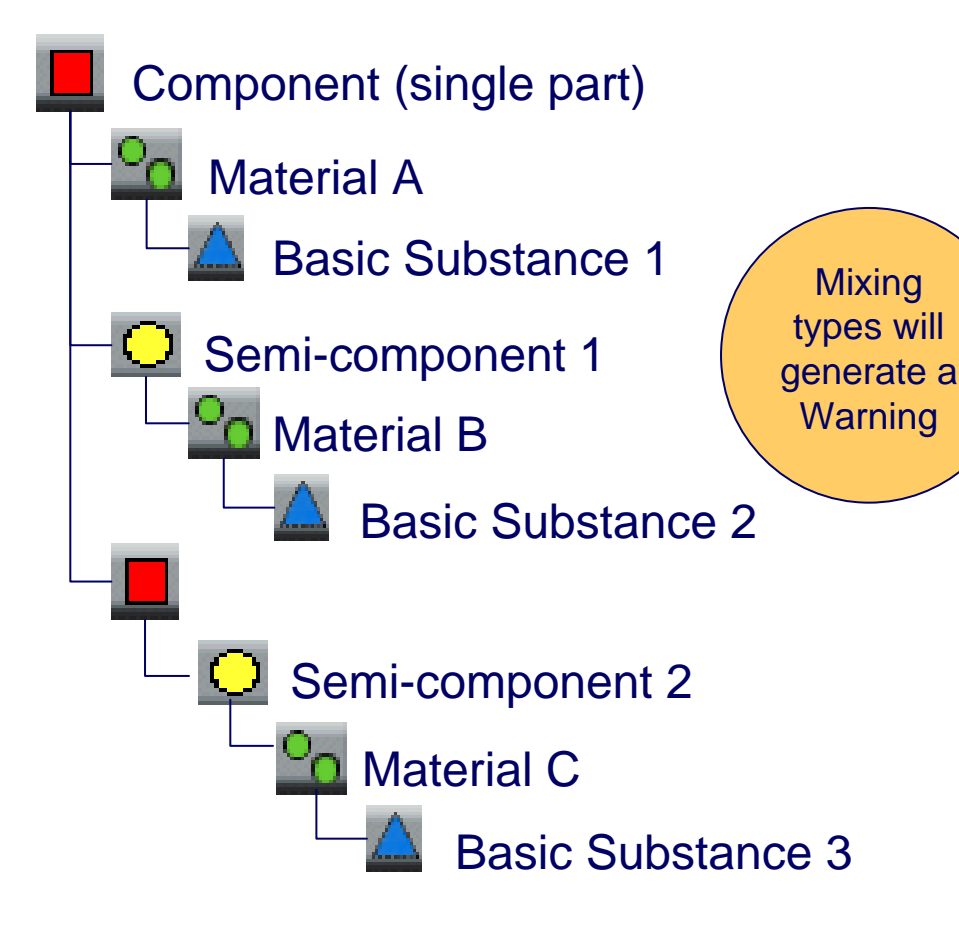

*In IMDS, the requirement is to reduce all parts to Basic Substances.* 

The system allows mixing of types at the same level (siblings). However, there are some OEM's and Tier One's that require all siblings be of the same type. Therefore, understand your customer's requirements before expending a lot of effort - please review Recommendation 001 and other recommendations that pertain to your product.

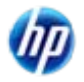

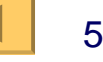

### **Where To Find Recommendations**

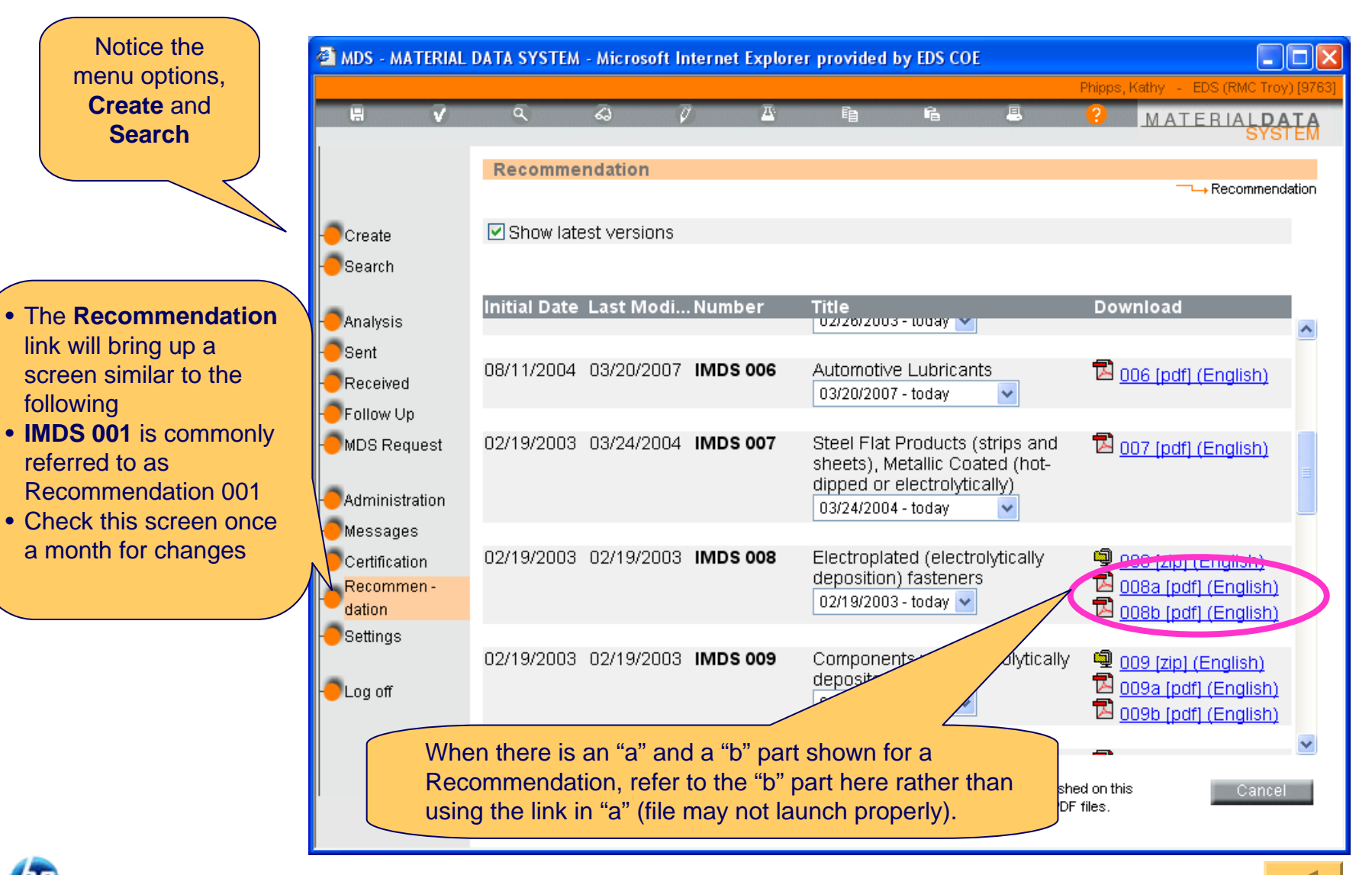

## MATERIAL DATA

## How to Search for a Component

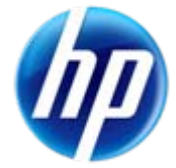

### Search Filters – Ingredients Page

| Pagin by solvating    | Component       | Semicompon       | • <u>Material</u>                        | A Basic Substa | All MDS/Modules |
|-----------------------|-----------------|------------------|------------------------------------------|----------------|-----------------|
| Search from the IMDS  | cle Name:       | I                | _anguage: 💿 Englis                       | sh OGerman     |                 |
| menu. Then select the | Vitem No., Ite: |                  | Development Sample<br>Current versions 🔽 | e Report: 📘 🗾  |                 |
| Filters.              | /ate:           | published / acce | Current versions                         | . or 🗖 create  | ed (own MD      |

- Article Name is the MDS description given on the Ingredients page if your company created it or you are searching in Published data. It is the description from the Recipient Data page if it was sent/proposed to your company.
   Note: If you cannot find the MDS, you may want to do a wild card search, as there must be an EXACT match for it to display, and leading spaces may be an issue.
- Part/Item No. is the Part/Item number from the Ingredients page if your company created it or you are searching in Published data. The information can be found on the Recipient Data page if it was sent/proposed to your company. Note: If you cannot find the MDS, you may want to do a wild card search as there must be an EXACT match to display, and leading spaces may be an issue.
- ID-No. is the IMDS ID number.
- Language doesn't display for component searches (only appropriate if searching for a material)
- Development Sample Report, if checked, will return only the MDSs with Development Sample Report checked on the Ingredients page.
- Version:
  - Current Versions displays the MDS with the highest version number of all the versions in edit mode, if your company created it; or the highest version number that you have visibility to if another company created it.
     Warning: If your supplier creates MDSs using "copy/new version" when they send to another company, you may not have visibility to the latest version and will need to use All Versions.
  - All Versions lists all of the versions of the specified component.
- The BEST way to find anything in IMDS is by IMDS ID. Also, ...
  - Determine if it was created by your company or another
  - If you cannot find the MDS with Current versions, try All versions
  - Use Wild card searches (e.g. if looking for published SAE 1010 steel, use \*1010 in the Name field)

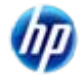

| Date:           | published / accepted / internally rel or Created (own MD |
|-----------------|----------------------------------------------------------|
| (only for MDSs) | from: 03/26/2007 to: 04/26/2007 (MM/DD/YYYY)             |
|                 |                                                          |

- Published / accepted / internally released this option will return only RELEASED MDSs (whole number version) and whether they are created by your own company or a supplier or both will depend on how you set other flags on this screen.
- Created (own MDS) this option will return only MDSs and modules created by your company, regardless of whether they have been released or not.
- Date from/to this option will limit your results to MDSs *released* during the time frame (if 1<sup>st</sup> box checked) or *created* during the time frame (if 2<sup>nd</sup> box checked). *Note: The dates must be given in the specified format. Only MDSs have the date tracked.*

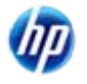

### Search Filters – Supplier Selected

| Supplier MDSs: | accepted MDSs     publish     Supplier:     (Please select)                  | ned MDSs                         |
|----------------|------------------------------------------------------------------------------|----------------------------------|
|                |                                                                              | ⊠ save list                      |
| Supplier MDSs: | ☑ accepted MDSs ☑ publish                                                    | ed MDSs                          |
|                | Supplier: ILI [4844]<br>IMDS-Committee / ILI Me<br>Stahl und Eisen Liste [10 | etals [5203]<br>D38] I save list |
|                |                                                                              |                                  |

Components, Semi-Components, and All MDS/Modules Tabs

INTERNATIONAL

MATERIAL

Materials Tab: See the 3 IMDS-Committee companies lists

- You can limit your search of Supplier MDSs to data from a select list of suppliers.
  - Accepted MDSs returns only data that has been accepted by your company
  - Published MDSs returns only data that has been published. To have datasheets returned from any of the IMDS-Committee companies, add them to the Supplier list.
  - Supplier adding suppliers will restrict search returns to only the suppliers listed. See next
    page for how to add/remove suppliers and a more complete discussion of how this works.
  - All selecting this will search all suppliers, NOT just those on the list
  - Save List saves the supplier list for future sessions. This list is saved to the login ID.
- The "save list" from this Search screen is also attached to the Received screen allowing a company to have users focused on certain suppliers. There is a second "save list" available on the Sent screen.

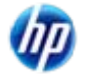

### :: Search Filters – Add to Supplier List

INTERNATIONAL MATERIAL DATE

| Supplier MDSs: 🔽 accepted MDSs 🔽 published MDSs 📕 |                                              |                                                                        | 🖉 Company - Microsoft       | t Internet Explorer provided by El | DS COE                                    |                                    |
|---------------------------------------------------|----------------------------------------------|------------------------------------------------------------------------|-----------------------------|------------------------------------|-------------------------------------------|------------------------------------|
|                                                   | Supplier: IMDS-Co<br>IMDS-Co<br>all Stahl un | ommittee (423)<br>ommittee / ILI Metals (18986)<br>d Eisen Liste (313) | Company<br>Search Criteria: |                                    | — → Ad                                    | Iministration —— Company —— Search |
|                                                   |                                              |                                                                        | Company Name:               | © Compar                           | ny OrgUnit<br>Company-ID:<br>DUNS Number: |                                    |
|                                                   |                                              |                                                                        | zip code:<br>User Name:     |                                    | City:<br>User ID.                         | Search Cancel                      |

- To add another supplier to the list shown above, click on the
- A screen appears for Search Criteria, where you can either search on a Company or an Org Unit.
- After the search list returns, select your supplier(s) and click Apply. In the example below, I added EDS (IMDS Boarding) to the Supplier list. The example is from the model office, not the production system.
- **Multiple suppliers** may be selected from the returned search list if you click on each desired company or Org Unit before clicking on Apply.

| Supplier MDSs: | accepted  | MDSs                        | v published MDS             | S    |             |
|----------------|-----------|-----------------------------|-----------------------------|------|-------------|
|                | Supplier: | EDS (IMDS Bo<br>IMDS-Commit | arding) (7340)<br>tee (423) |      |             |
|                |           | IMDS-Commit                 | tee / ILI Metals (1898)     | 5] 💌 | 🗹 save list |
|                |           |                             |                             |      |             |

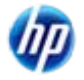

| Supplier MDSs: | ✓ accepted I | MDSs                        | v published ME               | DSs      |             |
|----------------|--------------|-----------------------------|------------------------------|----------|-------------|
|                | Supplier:    | EDS (IMDS Bo<br>IMDS-Commit | oarding) [7340]<br>tee [423] | <u>^</u> |             |
|                |              | IMDS-Commit                 | tee / ILI Metals [18:        | 986] 👱   | 🗹 save list |
|                |              |                             |                              |          |             |

- To remove a supplier from the Supplier list, first highlight the supplier to remove (EDS (IMDS Boarding) above) and then click on the
- The results below show the supplier was removed

| Supplier MDSs: | 🗹 accepted | MDSs                        | ✓ published MDSs                        |   |             |
|----------------|------------|-----------------------------|-----------------------------------------|---|-------------|
|                | Supplier:  | IMDS-Commi<br>IMDS-Commi    | ttee (423)<br>ttee / ILI Metals (18986) | - |             |
|                | 🗌 all      | Stahl und Eisen Liste [313] |                                         |   | 🗹 save list |

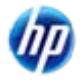

#### :: Search Filters – Organizational Info

 Own MDSs/Modules:
 own MDSs
 own Modules

 Assigned Org.-Unit:
 Image: Contact:
 (only for MDSs)

 Assigned Contact:
 Image: Contact:
 (only for MDSs)

 Image: Contact:
 Image: Contact:
 Image: Contact:

 Image: Contact:
 Image: Contact:
 Image: Contact:

 Image: Contact:
 Image: Contact:
 Image: Contact:

 Image: Contact:
 Image: Contact:
 Image: Contact:

 Image: Contact:
 Image: Contact:
 Image: Contact:

 Image: Contact:
 Image: Contact:
 Image: Contact:

 Image: Contact:
 Image: Contact:
 Image: Contact:

 Image: Contact:
 Image: Contact:
 Image: Contact:

 Image: Contact:
 Image: Contact:
 Image: Contact:

 Image: Contact:
 Image: Contact:
 Image: Contact:

 Image: Contact:
 Image: Contact:
 Image: Contact:

 Image: Contact:
 Image: Contact:
 Image: Contact:

 Image: Contact:
 Image: Contact:
 Image: Contact:

 Image: Contact:
 Image: Contact:
 Image: Contact:

 Image: Contact:
 Image: Contact:
 Image: Contact:

 Im

- Own MDSs the search results will only return MDSs, not modules created by company
- Own Modules the search results will only return modules, not MDSs
- Assigned Org.-Unit the search result will be limited to MDSs assigned to a particular Organizational Unit
- Assigned Contact the search result will be limited to MDSs associated with the contact person selected. Contacts are populated by the Client Manager under Administration > Contact Person
- Last edited by me the search result will be limited to those MDSs or Modules last edited by the user ID that is currently logged in

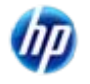

INTERNATIONAL

MATERIAL DATA

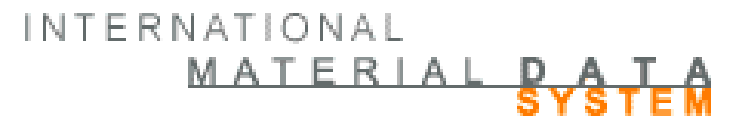

## **Special Filters for Materials**

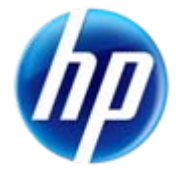

### **Haterial Search Tips**

- Best to use IMDS ID
- Wild cards (\*), partial names, etc. may also be useful (discussed later)
- You only have access to materials your company has created, data that has been published, and data that was sent to your company and accepted.
- The IMDS-Committee only publishes materials to a Public Norm and where that Norm has been defined by the basic substances that sum to 100%. (Some public norms give characteristics of the material but not the substances defined to 100%)

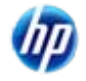

| Trade name:  | Norm/Standard:  |  |
|--------------|-----------------|--|
| Std. MatNo.: | Classification: |  |
| Symbol       |                 |  |

- Trade name if given, the trade name of the material (e.g. Teflon)
- Std. Mat.-No. Standard material number only available on selected material classifications.
- Symbol Material symbol only available on selected material classifications.
- Norm/Standard the given Norm/Standard
- Classification the material classification

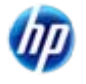

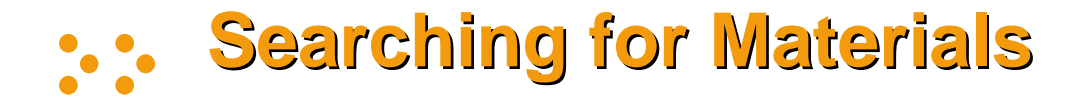

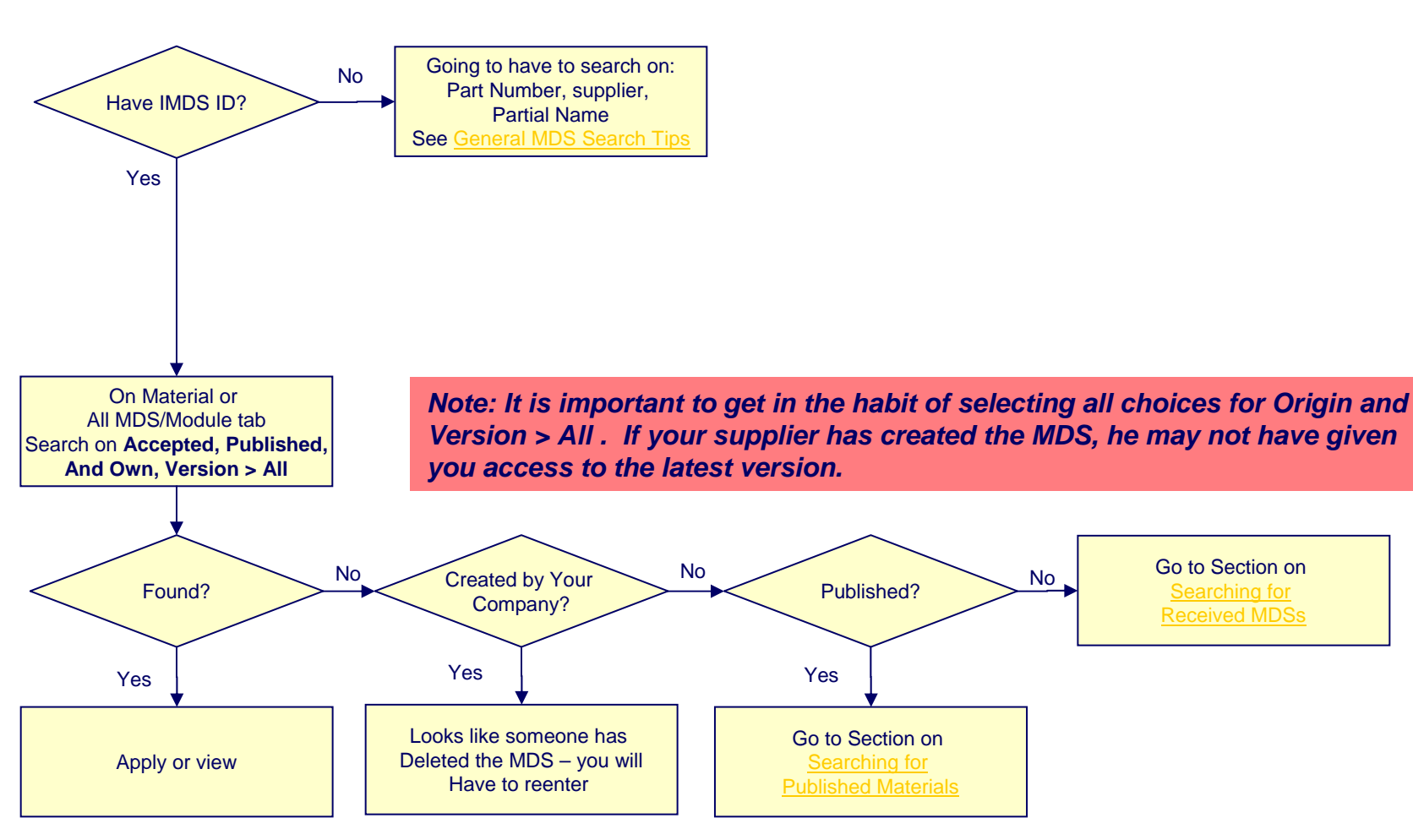

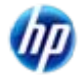

## MATERIAL DATA

## Searching for Published Materials

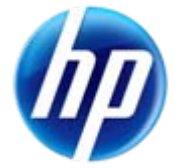

# Searching for Published Materials (ID Not Known)

INTERNATIONAL

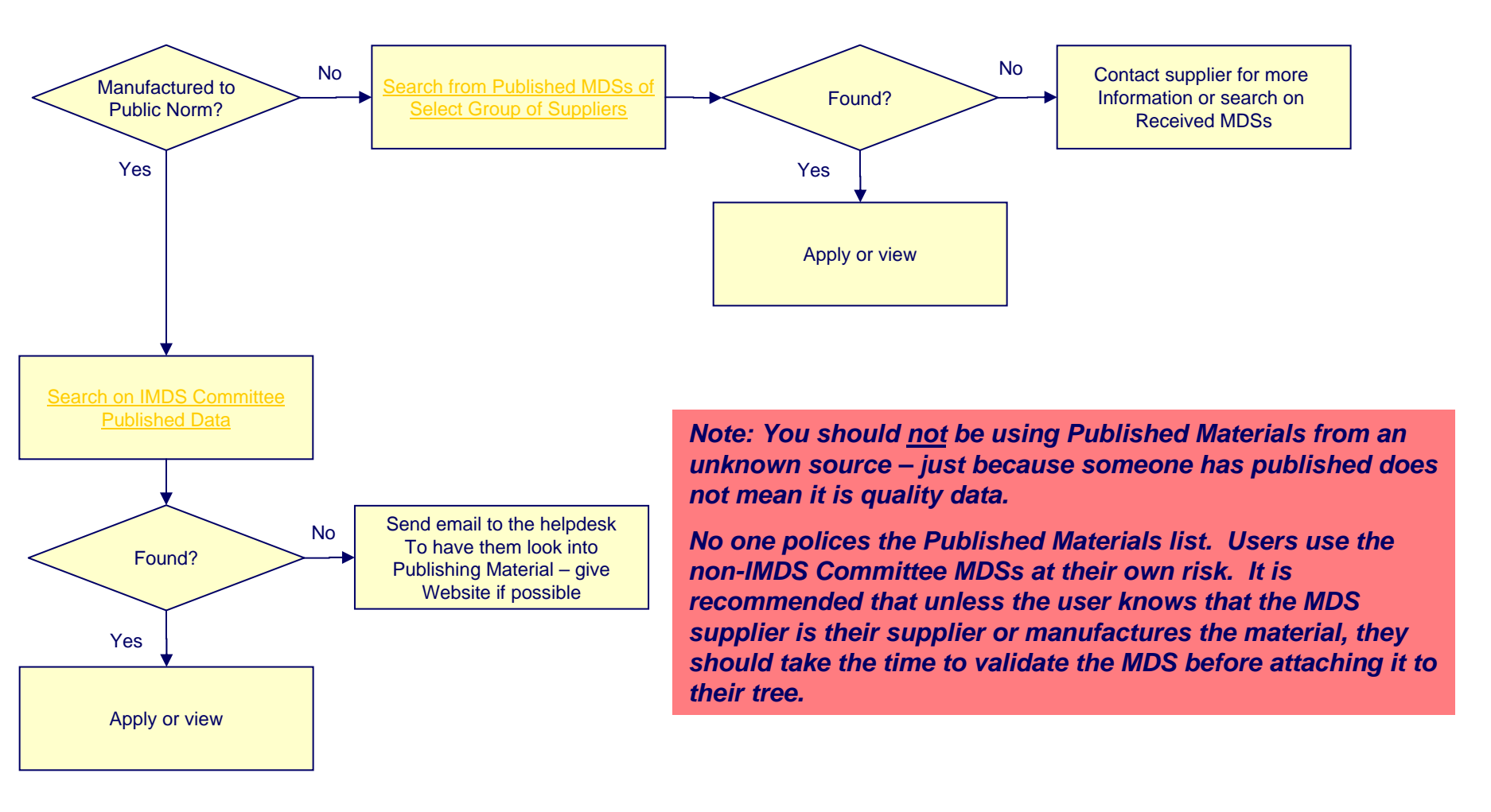

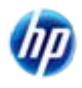

# Searching for IMDS Committee Published Materials

INTERNATIONAL

- The IMDS Steering Committee has published MDSs that comply with a material standard and many companies prefer that you use this data instead of creating your own. If you want a material standard published, send to the helpdesk and we will try to add. Not all standards contain a complete list of substances. We can only publish if the standard includes substances that sum to 100%. These have been added to your saved company list when searching for materials. A list of Public Norms can be found Public Pages > FAQ > General Info > What do the Norms/Standards acronyms mean?
- Guide to the IMDS Steering Committee Published Materials:
  - Stahl und Eisen Liste (313) predominantly steels and steel alloys no norm/standard on most of them but contain a material number of form 1.nnnn where nnnn is a 4 digit number.
  - IMDS-Committee (423) coatings and alloys and also some semi-components
  - IMDS-Committee / ILI Metals (18986) steels published to other standards not in the Stahl und Eisen Liste.
- The IMDS Committee materials, with very few exceptions, have been entered with the UNS number as the standard material number. It is suggested that you perform a wildcard search on the standard material number (i.e. \*10211 in the Std. Mat. No field as it may have been entered as G10211 or G 10211).
- The IMDS Committee materials, with very few exceptions, have been entered with the public norm. It is suggested that you perform a wildcard search on the norm (i.e. select norm ASTM and \*32 as it may have been entered as B32 or B 32)
- Since IMDS Committee materials are undergoing cleanup of duplicate data, it is suggested that you
  get in the habit of performing a search each time on the norm or standard material number instead
  of relying on an MDS ID.

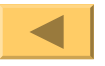

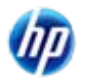

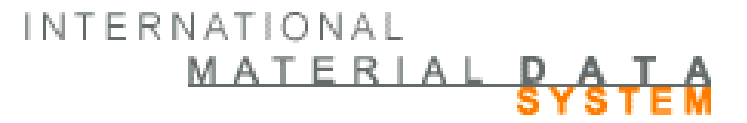

## Create a Component

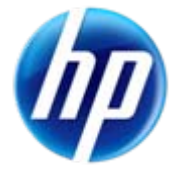

INTERNATIONAL MATERIAL PATA

### **IMDS Hierarchy**

- Be aware of the rules about the hierarchy (tree structure) in IMDS when creating a component or semi-component.
- We commonly think of the tree structure in IMDS in terms of a "parent" and "child" relationship.
  - A **Material** "parent" can only have materials or substances as a sub-node or "children".
  - A Semi-component "parent" can only have semicomponents or materials as a sub-node or "children".
  - A Component "parent" can have components, semicomponents, or materials as a sub-node or "children".
  - Just as in a human family, a "parent" in IMDS can have several "children". However, Recommendation 001 says that all "children" of the same parent must be of the same type. This means that you may have to introduce a component or semi-component into your tree structure that wouldn't normally be there and attach the semi-component or material to it in order to keep all the children of the same parent the same type.
- You can easily "change" a material or semi-component into a component by attaching it to a component "parent". You cannot change a component into anything lower.

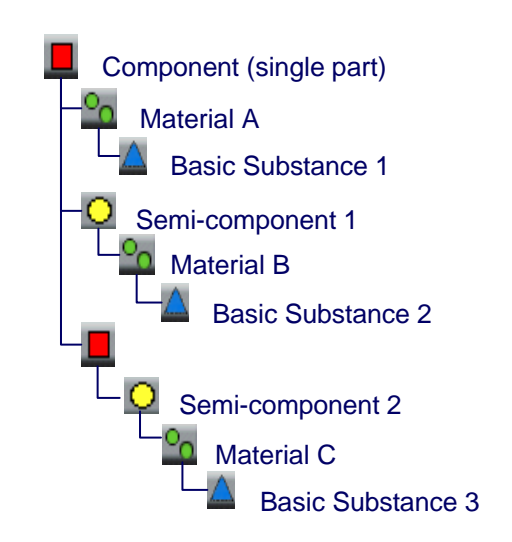

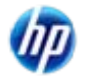

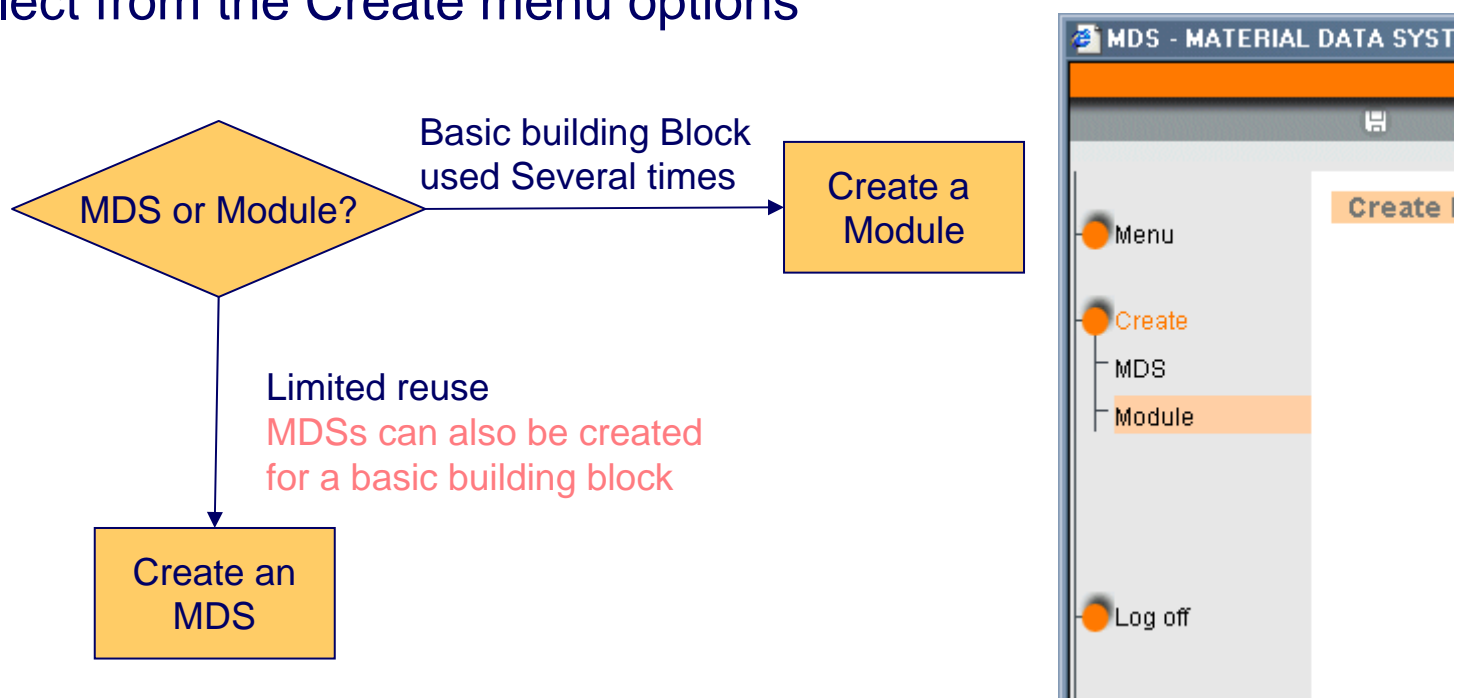

Select from the Create menu options

- MDSs require all 3 chapters of data to be filled in Ingredients, Supplier Data, • and Recipient Data
- Modules only require Ingredients chapter to be defined, so cannot be sent to a • recipient or assigned to an Org Unit.

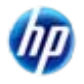

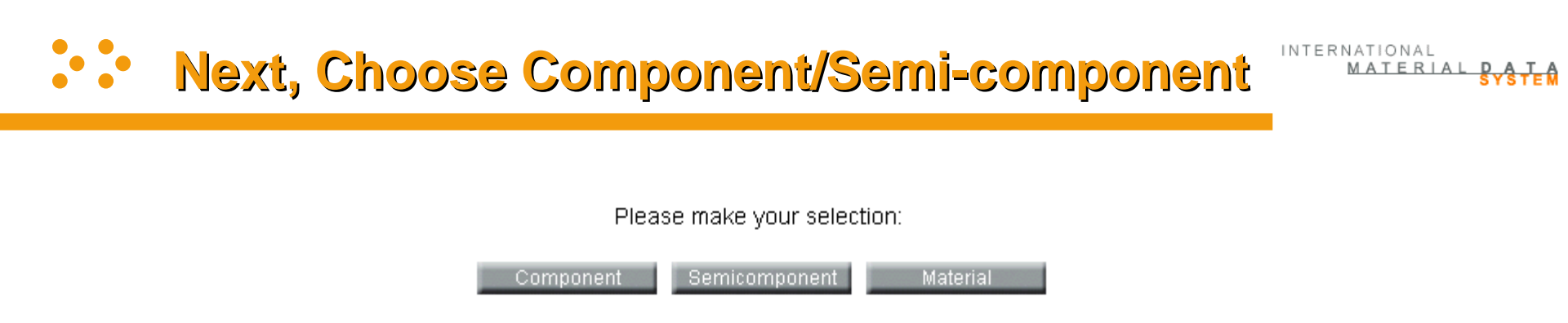

- Most of the MDSs entered in IMDS are either Components or Materials. However, there is a need for the Semi-component.
- Component represents a part, or a placeholder in the tree structure to make the structure meet Recommendation 001 requirements. It has weight and is used in an assembly in whole numbers (e.g. 1 of n, 2 of n)
- Semi-component represents a product that is used per weight, length, volume. It does not have weight until added to a component, although in Release 7.0, a function was added to track the density. Examples – leather hide, wire, etc.

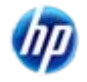

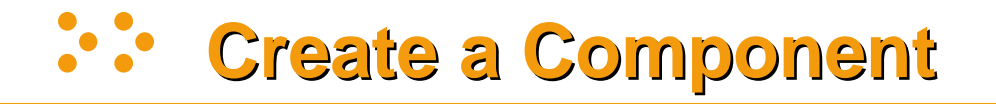

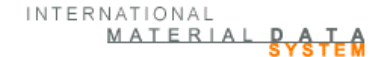

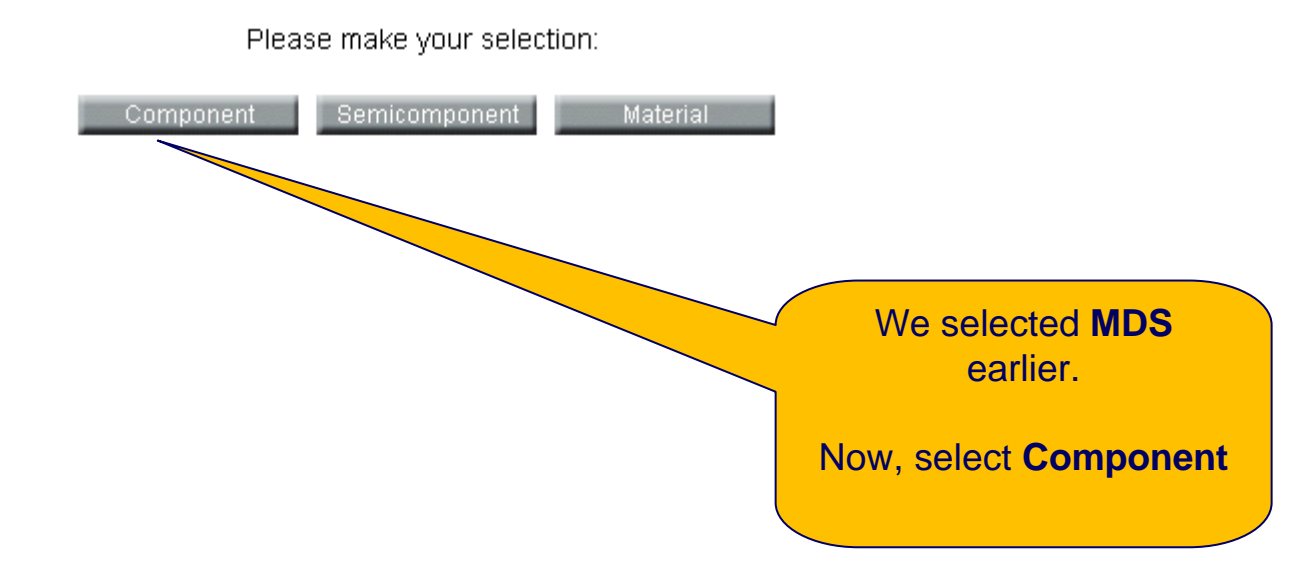

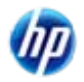

## Fill in the Ingredient Details

- Fill in the Description and Part/Item No.
- It is how you refer to the item within your company and used for finding it later.
- Theoretically, anything can be used for the Part/Item No. and Description – but if it will later be attached to another tree, some OEMs and hence Tier 1s may have other requirements.
- If the part is to be sent to a customer, their Part number and Description MUST appear in the Recipient Data because they see values from the Recipient Data in their view, NOT values shown on this screen.

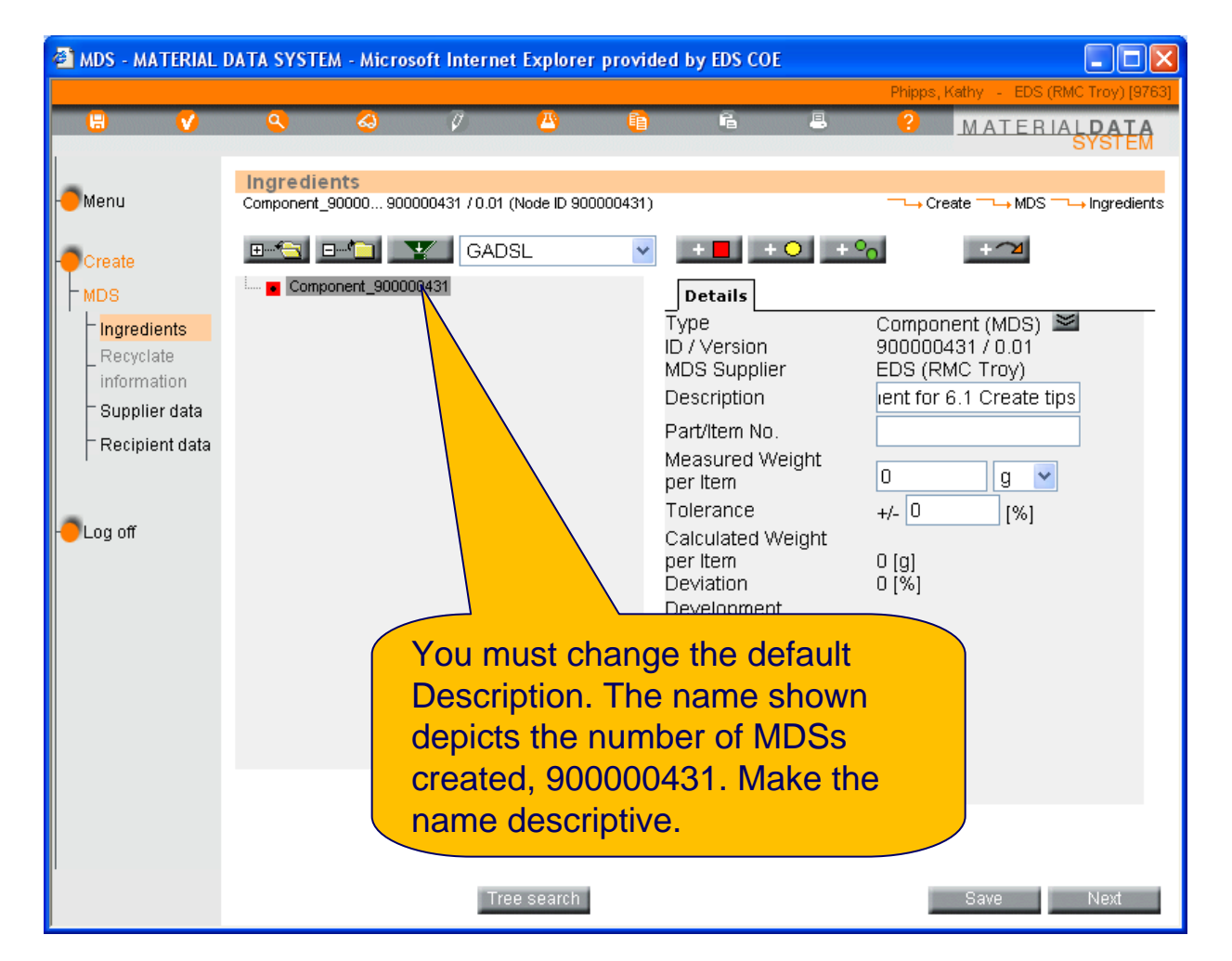

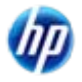

### Fill in the Weight

- Enter the weight, select the units, and select the tolerance percentage (%).
- Tolerance is not the same as the part design, but used for checking to see if all the component weights sum correctly.
- At this point, let's hit • SAVE

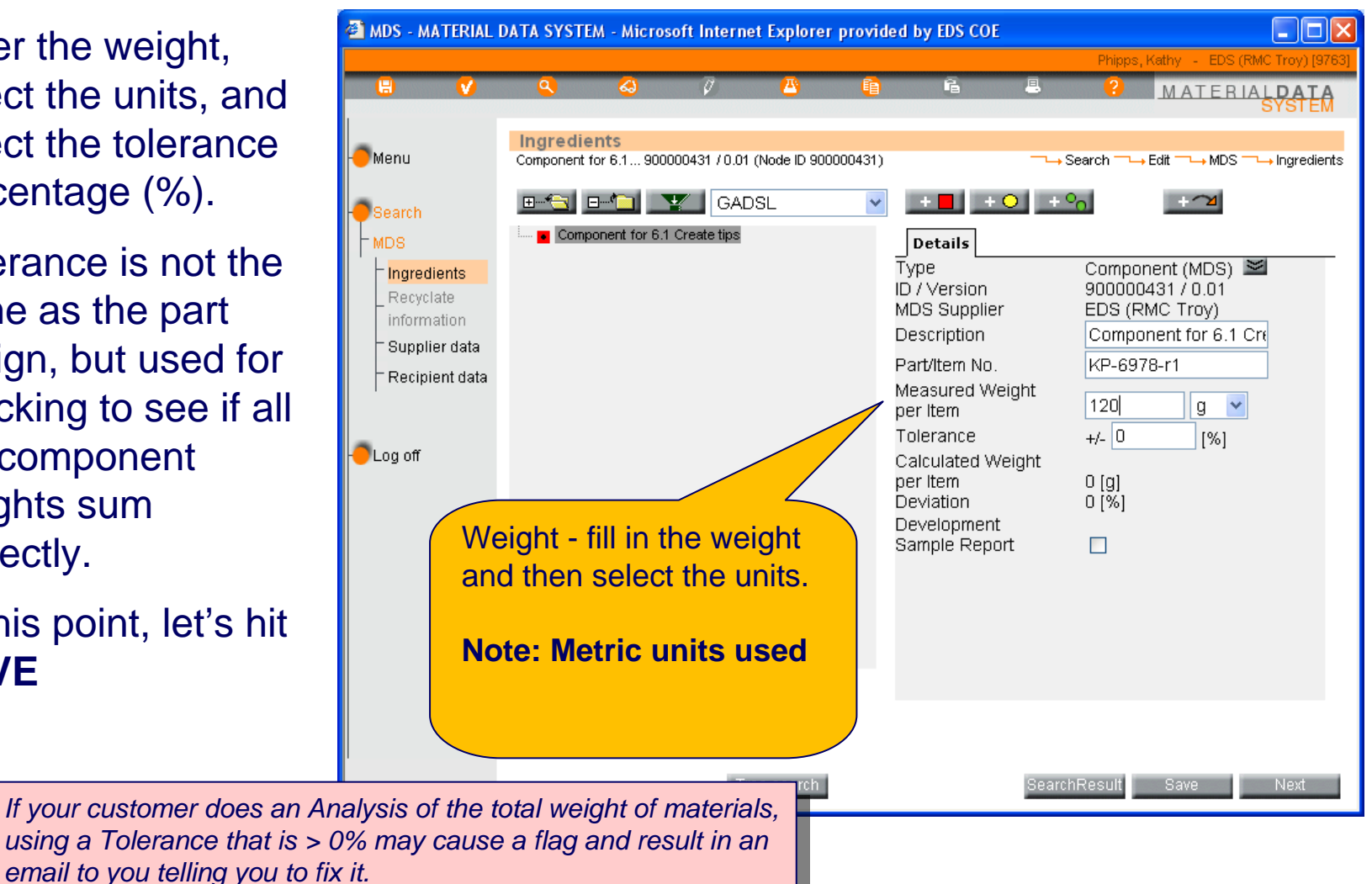

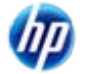

INTERNATIONAL MATERIAL D A

### Add the Structure

- Under a component, you can add other Components, Semi-Components or Materials.
- Let's start with a material since you will probably have a component made of all materials initially.
- Click on the Add
   Existing Material
   button

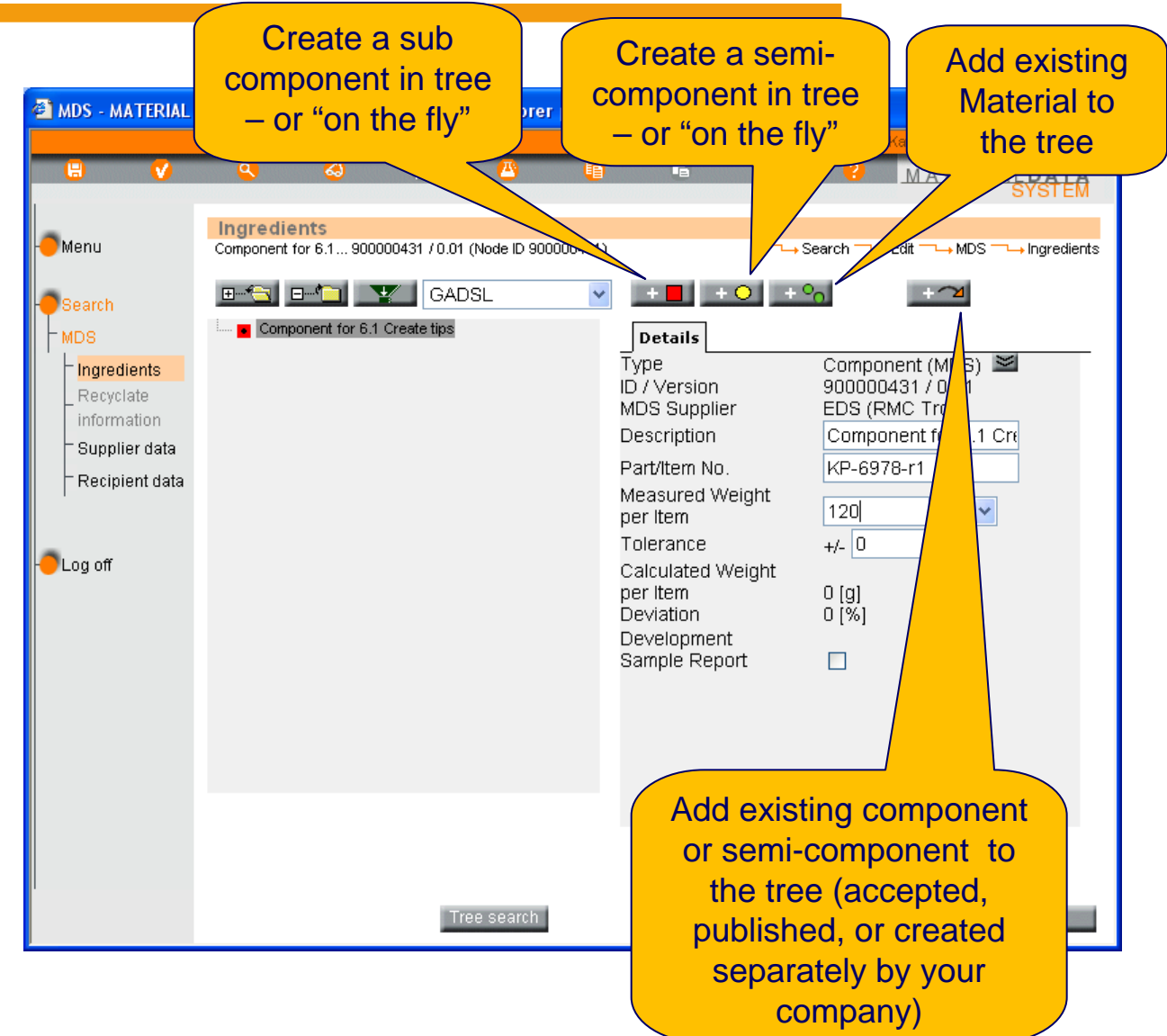

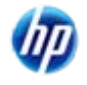

## **Second Second S**

- To add a Material for fasteners:
  - Search using the wildcard in the name field, \*fastener
  - Select Published materials

Note: If you select a material that does not have a whole number version, you will have to come back later and release it before you can release or send the component.

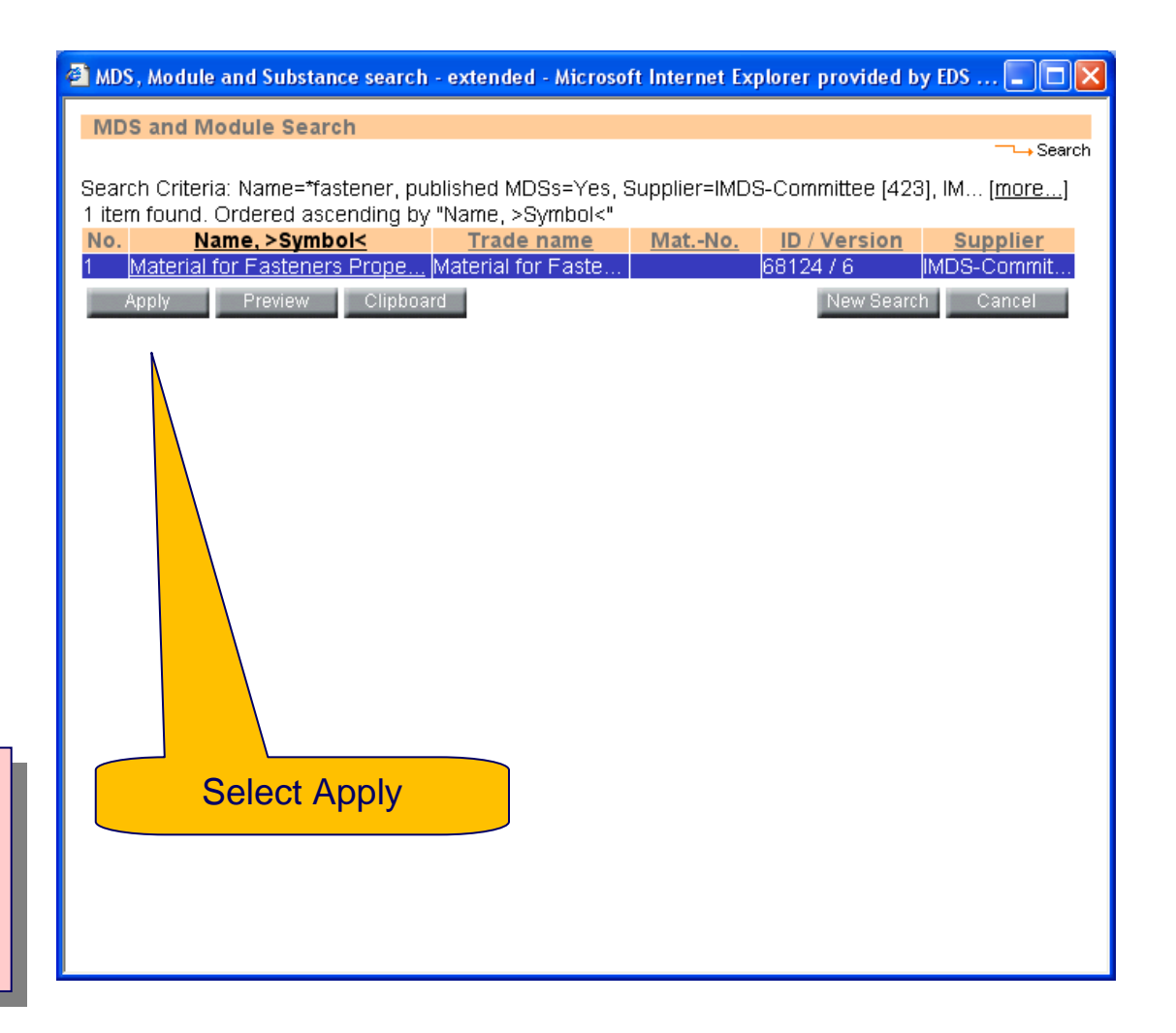

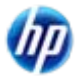

### **Add the Material Weight**

- All the information except the weight is from the Material MDS - you cannot change anything except the weight
- Fill in the weight and Units - in this case the component has 100g of this material
- Save and run the check

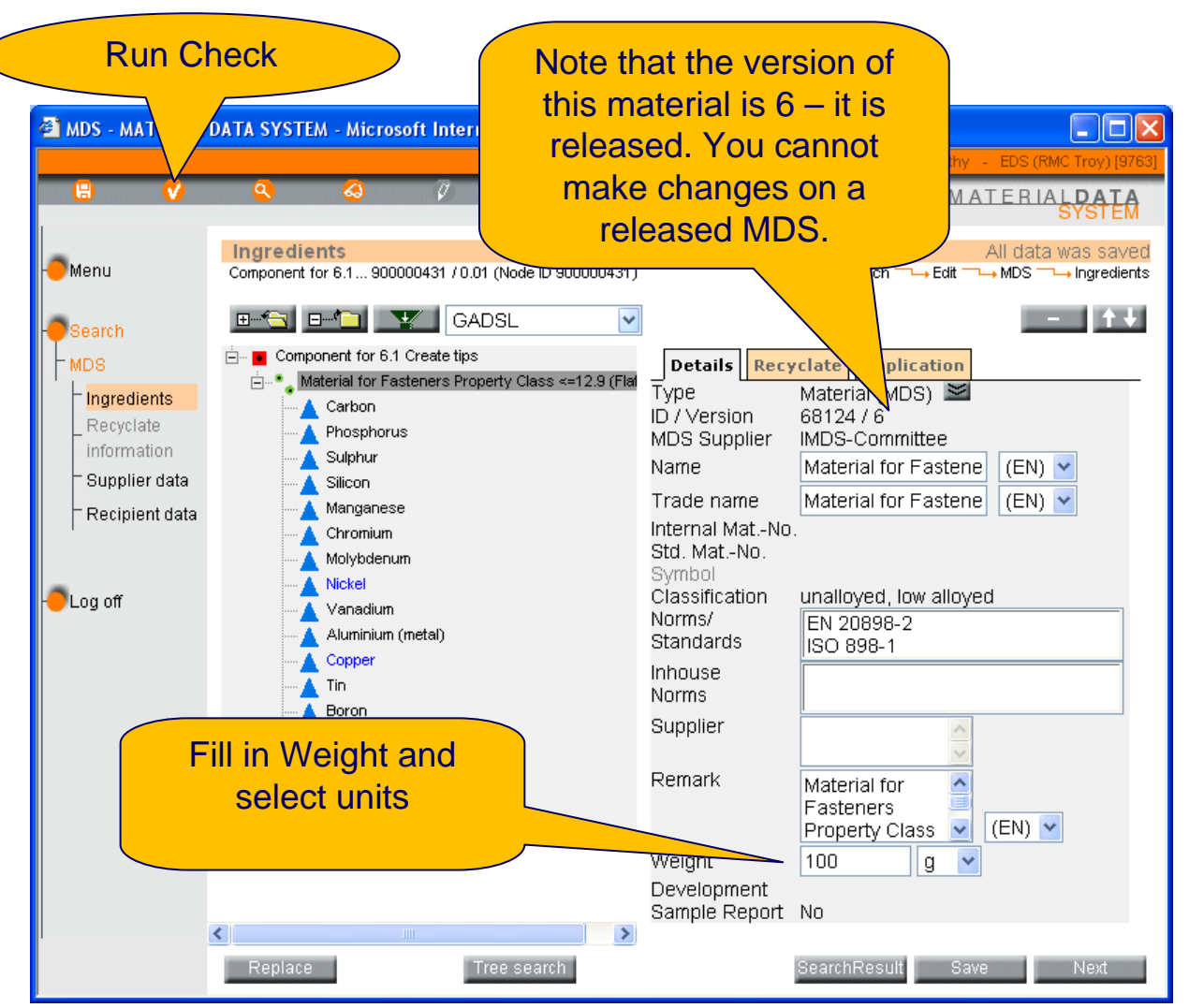

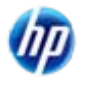

### Result of Check – Errors

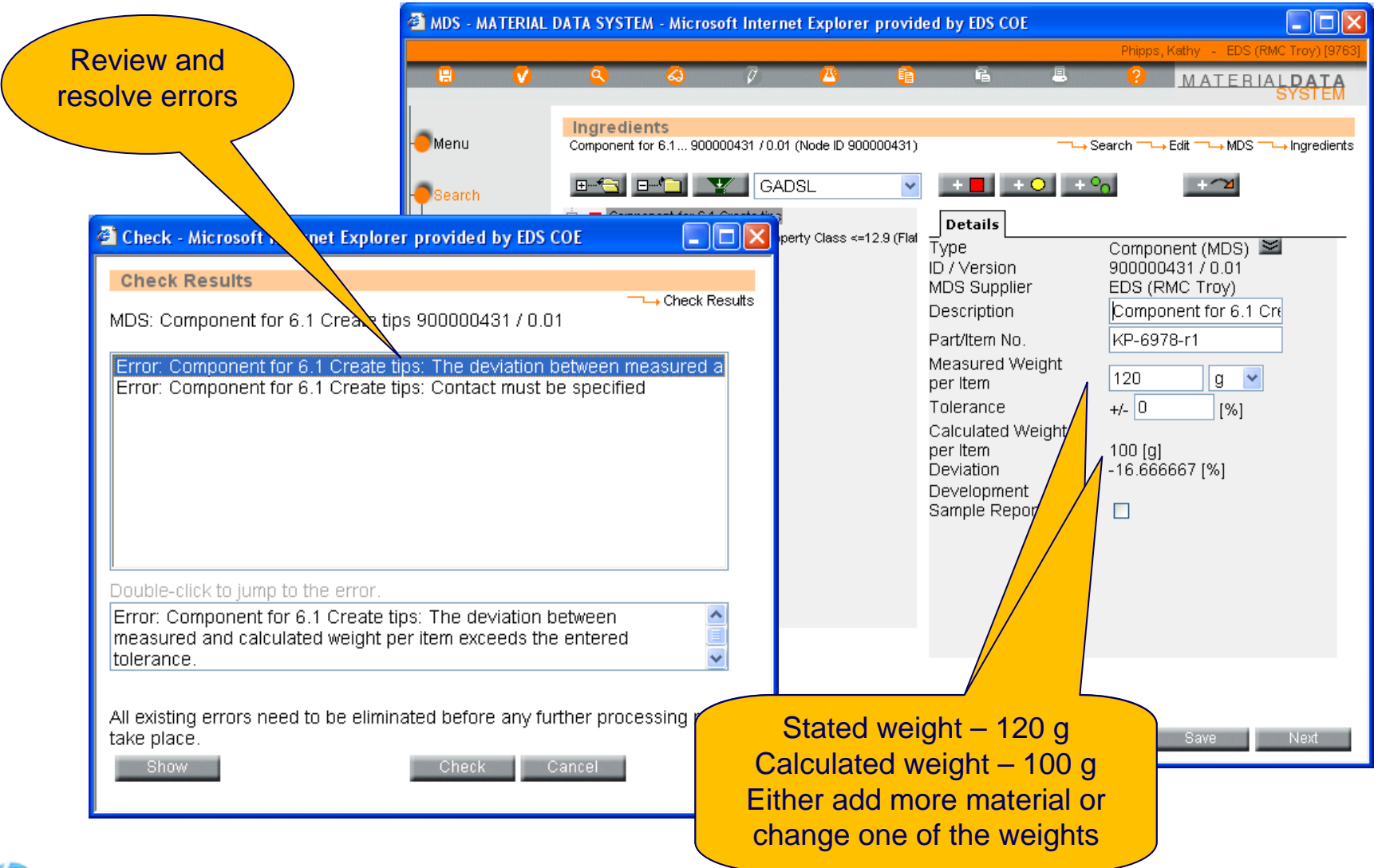

(IP)

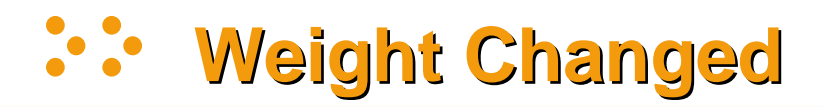

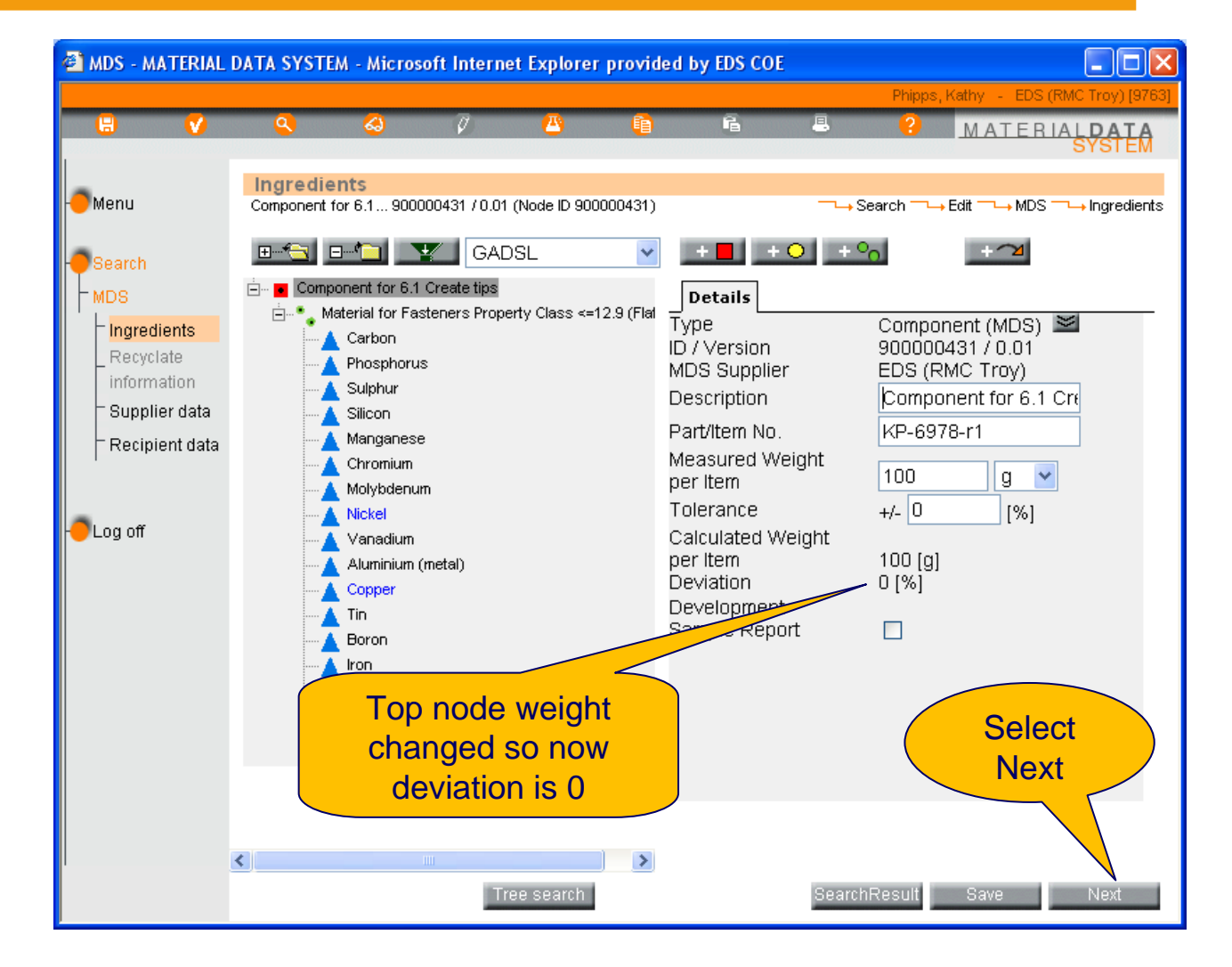

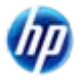

## **::** Add Recyclate Information

- You can only add Recyclate information if you are in EDIT mode (version is a decimal and you are not it "handshake" status).
- If you have the default
   NO clicked, all values
   will be grayed out.
- Save

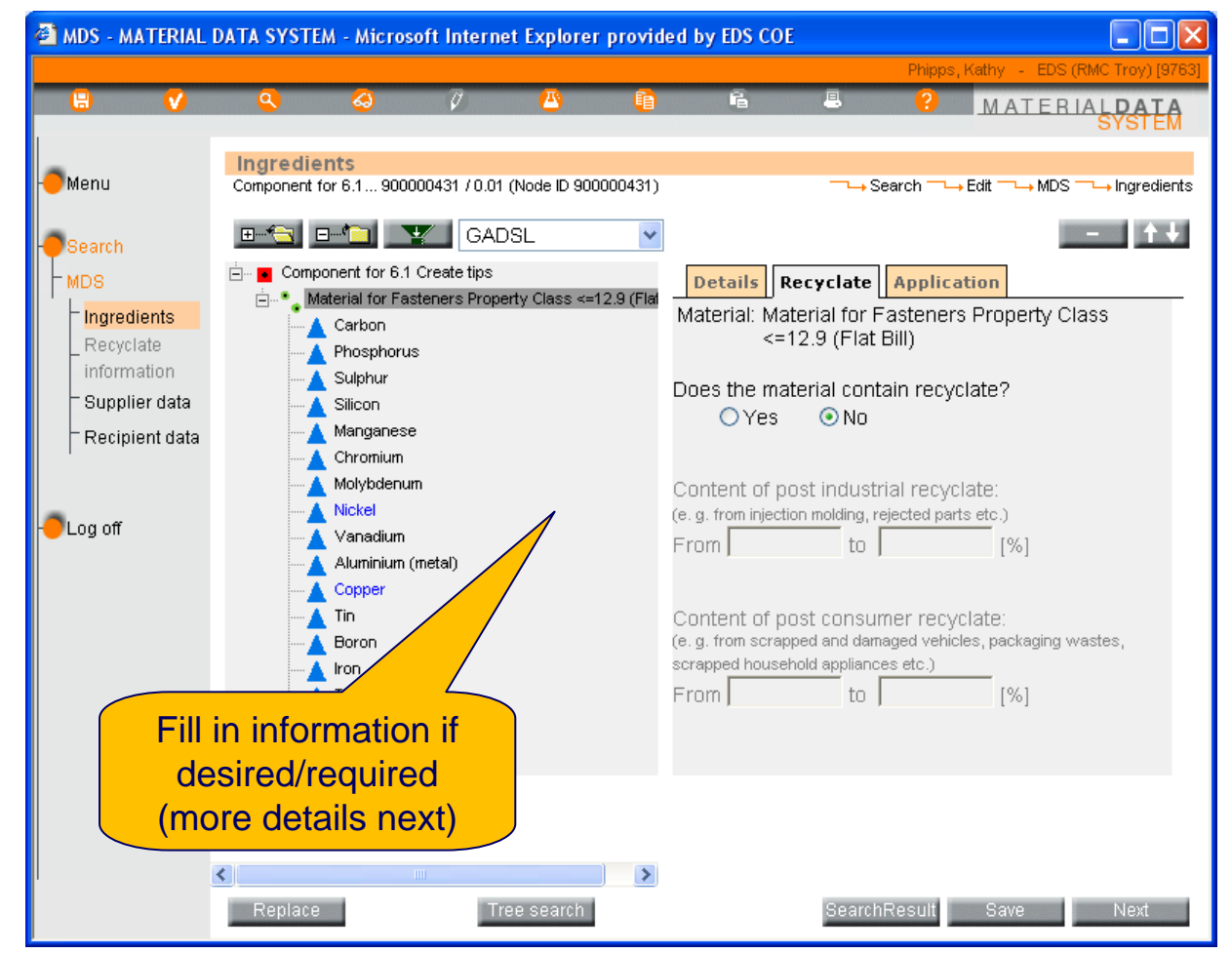

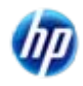

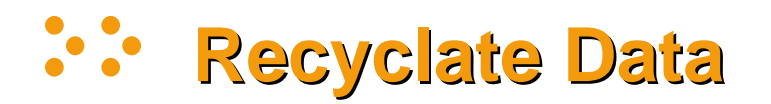

- Recyclate is the recycled content of the material. Although it is associated with the material, the tab appears only when the material is added to a component or a semi-component.
- If the material contains Recyclates, select the type and enter the percentage present:
  - Post industrial recyclates might come from injection molding, rejected parts, etc.
  - Post consumer recyclates might come from scrapped and damaged vehicles, packaging wastes, scrapped household appliances, etc.
- This information is important as there are some governments that give rebates for using recycled materials and there is a requirement in the future to be using recycled content.

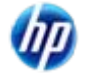

## **Application Codes**

- While we were on the Recyclate tab, we noticed there was also an Application Tab.
- That means that one or more of the substances on the tree structure is a substance that requires an application code to indicate how the substance is used.

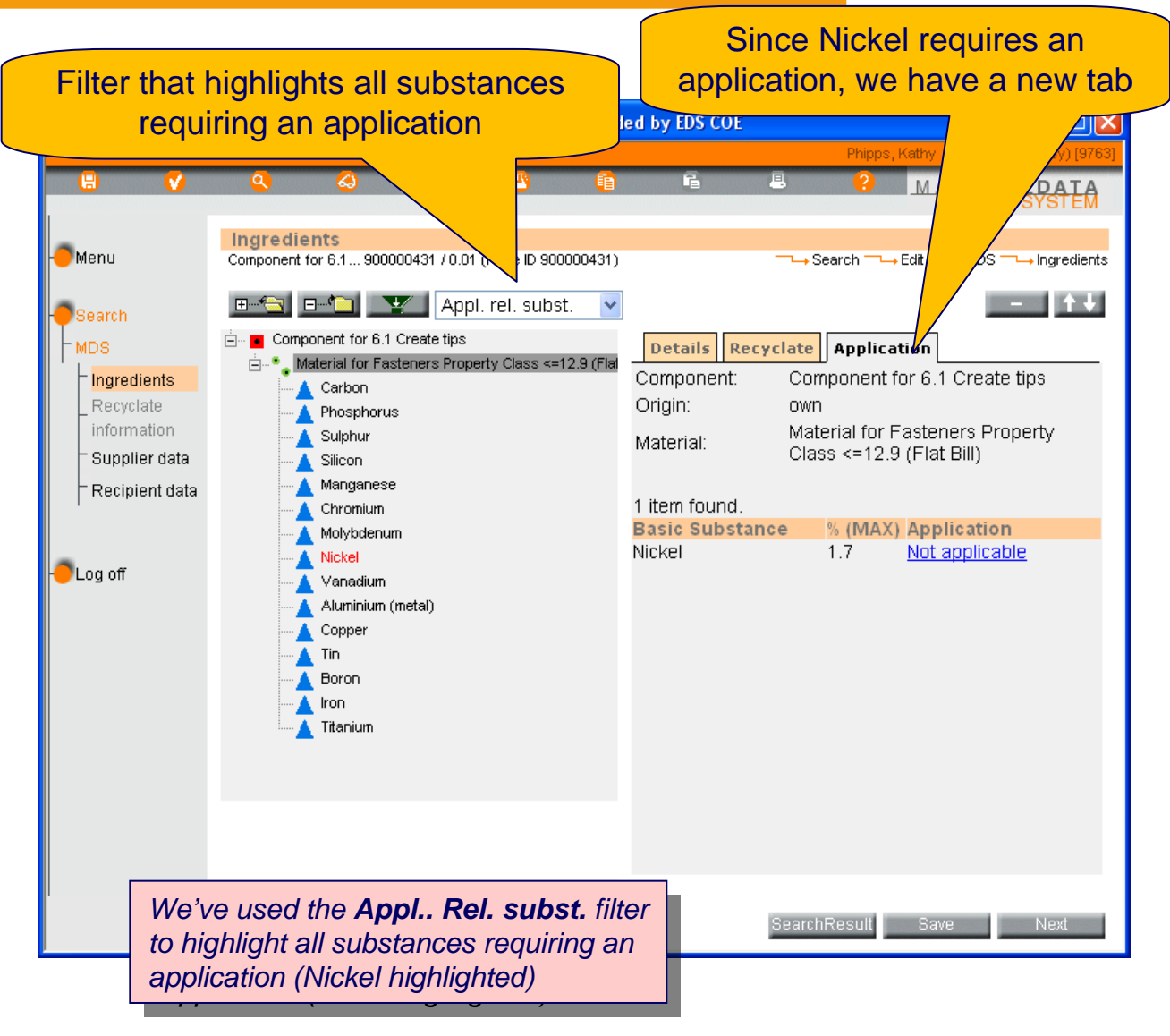

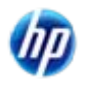

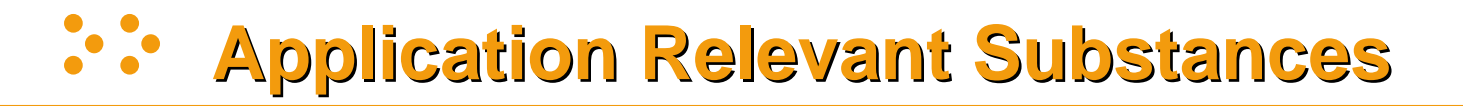

- Although many substances are either Declarable, Prohibited, or Declarable always and Prohibited in some applications (D/P), there are only certain families that require you to indicate how you are using the substance. They are:
  - Lead
  - Mercury
  - Cadmium
  - Hexavalent Chromium
  - Polycyclic Aromatic Hydrocarbon (PAH)
  - Nickel (nickel only, not the family)
- For further information on the possible application codes, see Public Pages > FAQ > Information on materials > Is there any further explanation of how to determine the correct Application ID? © Copyright 2009 Hewlett-Packard Development Company, L.P.

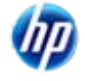
INTERNATIONAL MATERIAL DATE

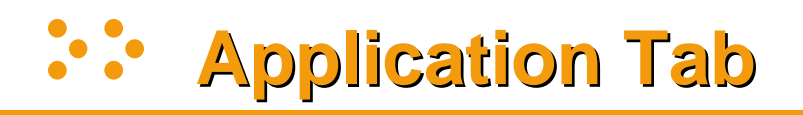

- This example is for illustrative purposes only. The system will make a suggestion
- You can click on the underlined link to see the other options you can only make changes if the MDS is in edit mode.

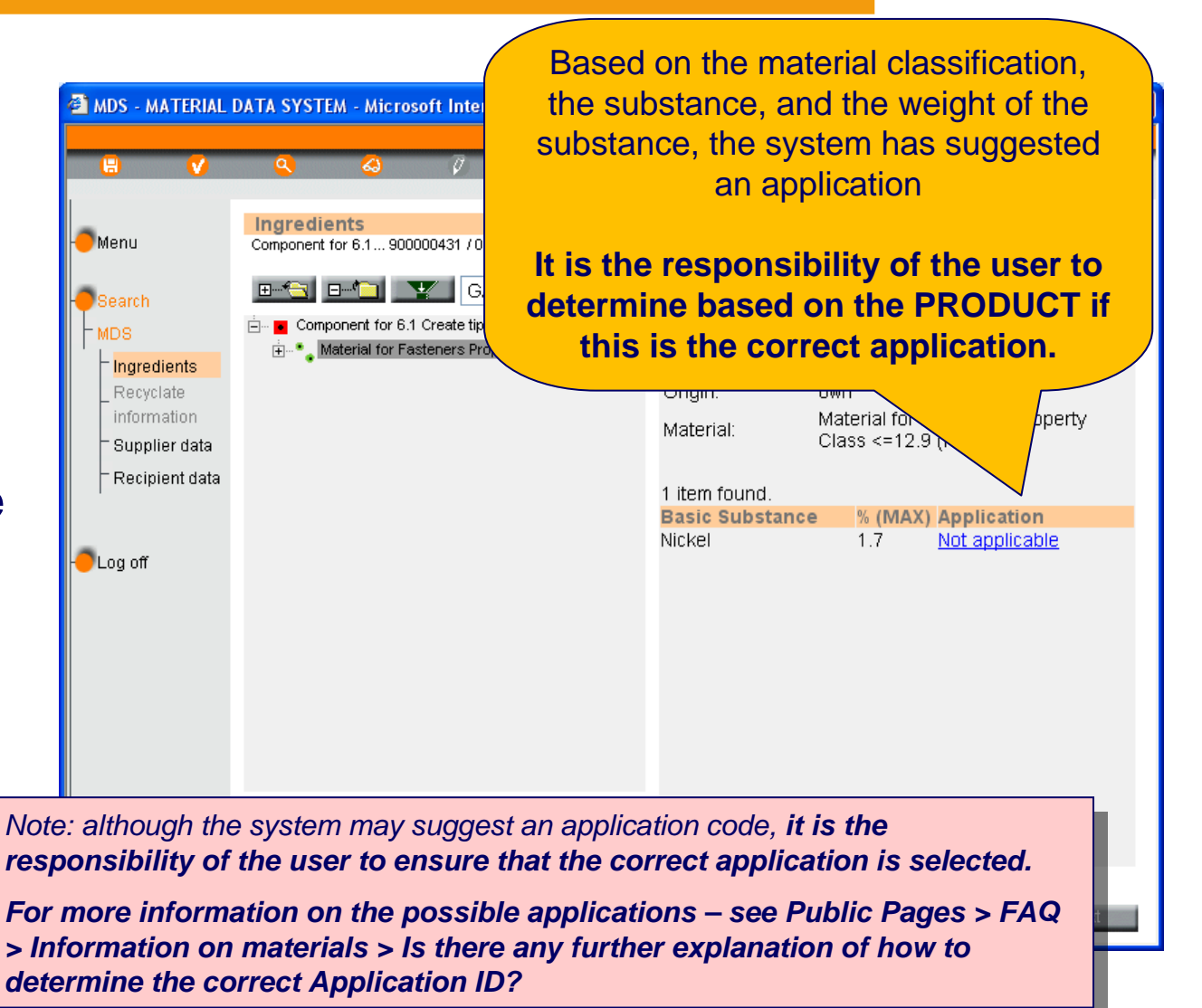

# **Selecting an Application**

- There is a complex matrix that is used to determine which applications are valid.
- Select the correct Application

Note: although the system may suggest an application code, it is the responsibility of the user to ensure that the correct application is selected.

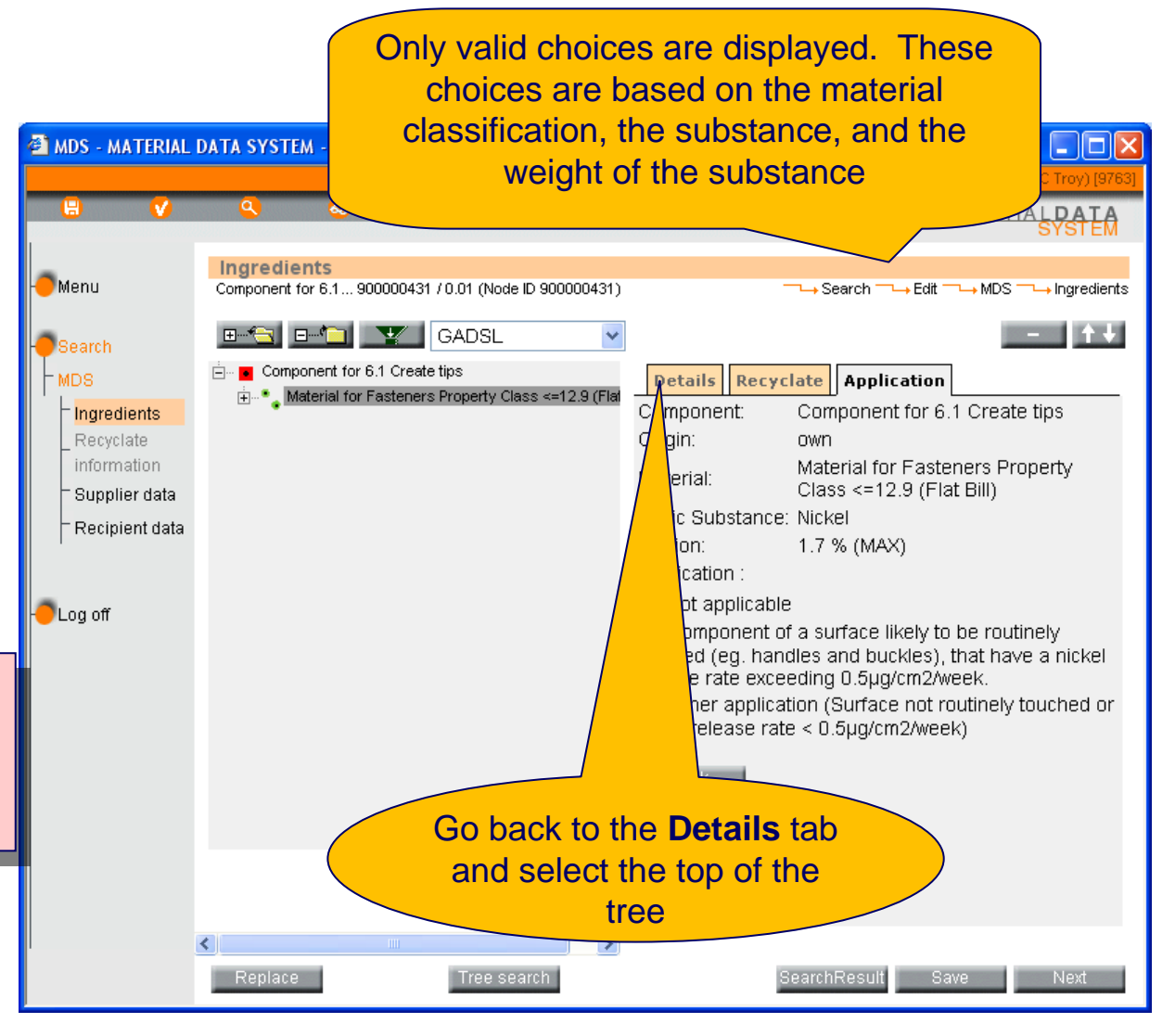

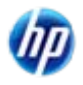

#### Add Material Requiring Parts Marking

INTERNATIONAL MATERIAL DA

- At the Component level, only the Details tab is shown (not Recyclate or Application)
- Select the add material button to add a material that requires Parts Marking data

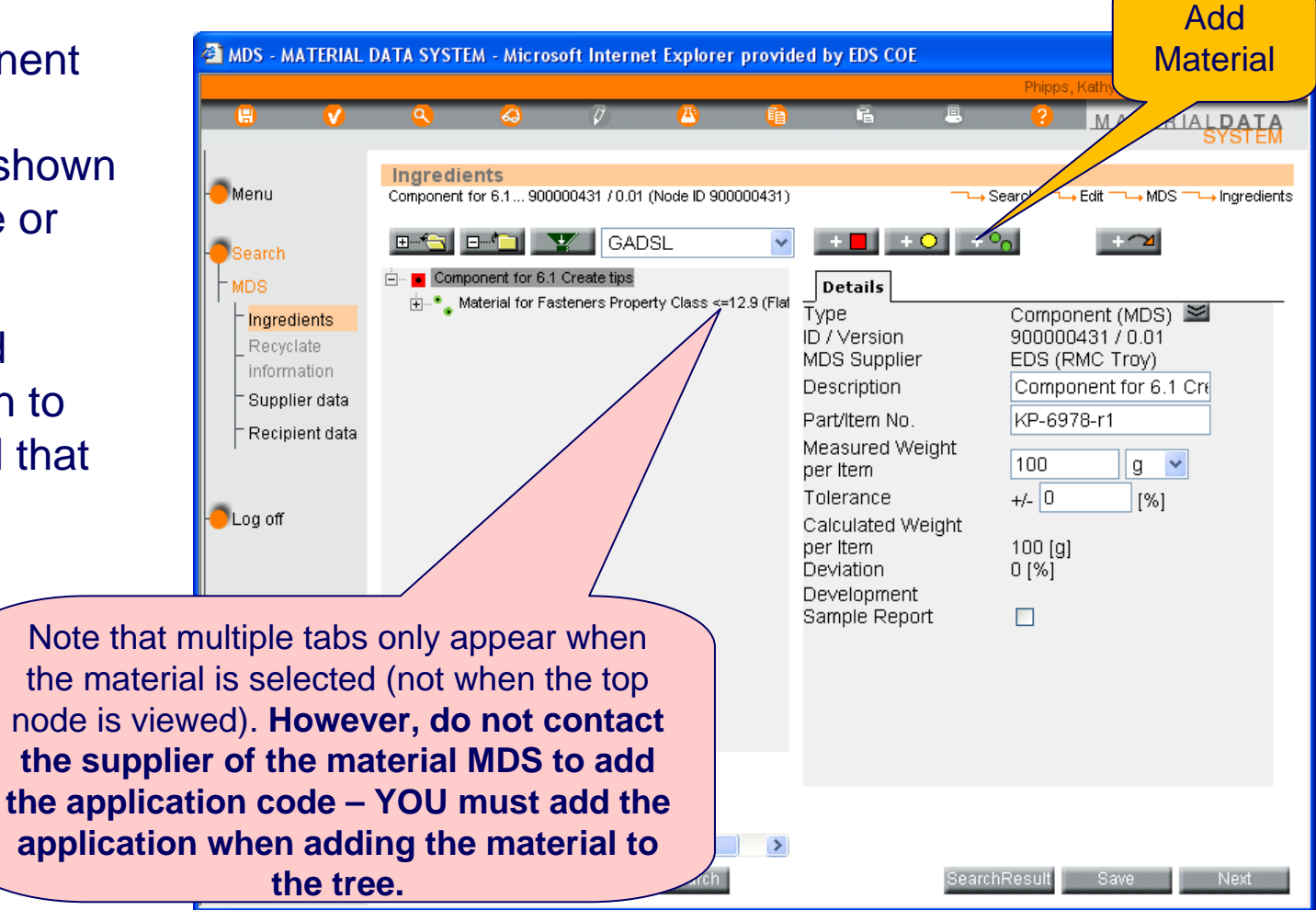

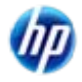

Apply Material

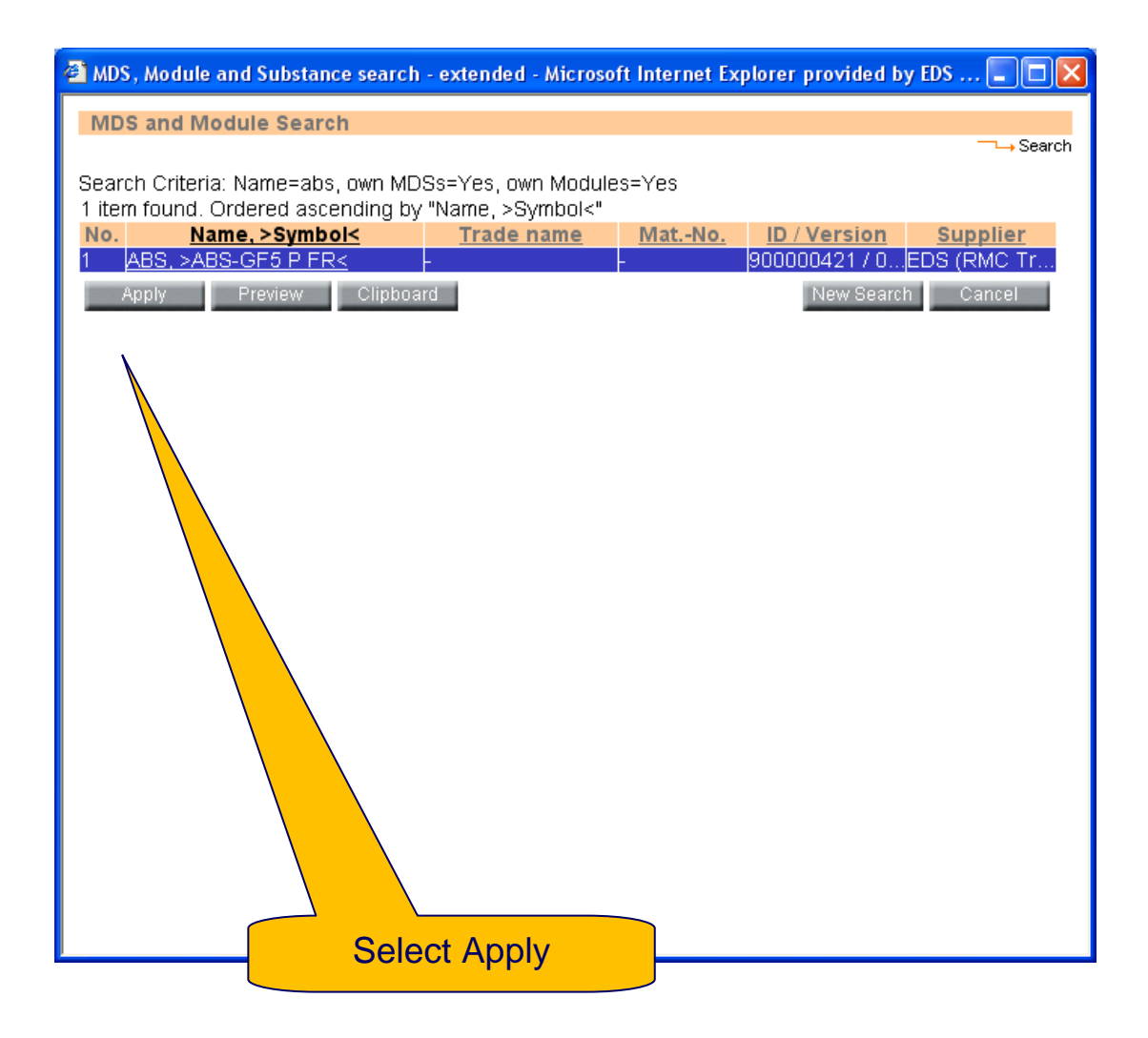

Note: if you select a material that does not have a whole number version, you will have to come back later and release it before you can release or send the component.

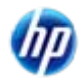

#### **Answer Parts Marking Question**

- Component is selected (top node)
- At this point, because we just added a material with a Polymer classification, we're being asked if we've physically marked the part

link, you will get the complete

MDS - MATERIAL DATA SYSTEM - Microsoft Internet Explorer provided by FDS COF New question at top node Ingredients Menu Component for 6.1... 900000431 / 0.01 (Node ID 900000431) → Edit → MDS → Ingredients Search GADSL Component for 6.1 Create tips MDS Deta 🗄 📲 Material for Fasteners Property Class <=12.9 (Flat Type Component (MDS) 🞽 Ingredients 🗄 📲 🔔 ABS ID / Ver 900000431/0.01 Recyclate 🔺 ABS MDS Su EDS (RMC Troy) information 🔺 GF-Fibre Component for 6.1 Cre Descript Supplier data Plasticizer, not to declare Part/Item KP-6978-r1 Flame Retardant, not to declare Recipient data Measure ht. 100 g 🗸 per Item Tolerance +/- 0 [%] Log off Calculated eight. per Item 100 [g] Deviation 0 [%] Polymeric part(s) O Yes (Parts marked as require... Note: If you click on the underlined marked No (Parts not marked as req... 🔘 Not Applicable (Parts do not r... Development explanation of what you should be Sample Report doing. Note if you're unsure, you should have someone go out and look at a part that's ready to leave the > Tree search plant and check to see if it is marked.

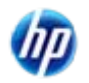

INTERNATIONAL

# **Polymeric Parts Marking Question**

- This question will occur if the component has a material attached that falls under one of the following material classifications:
  - 5.1.a filled Thermoplastics
  - 5.1.b unfilled Thermoplastics
  - 5.2 Thermoplastic elastomers
  - 5.3 Elastomers / elastomeric compounds
  - 5.4 Duromers
  - 5.4.1 Polyurethane
  - 5.4.2 Unsaturated polyester
  - 5.4.3 Other duromers
  - 5.5.1 Plastics (in polymeric compounds)
  - 5.5.2 Textiles (in polymeric compounds)
- To answer this question you need:
  - Access to the drawing
  - Access to the part
- Did you mark your polymeric part(s) according to respective applicable ISO Standards (e.g. ISO 1043, ISO 1629, ISO 18064, ISO 11469)?
  - Yes (Parts are marked as required on drawing)
  - No (Parts are not marked as required)
  - Not applicable (Parts do not require marking due to specifications of weight, geometric restrictions or surface requirements)

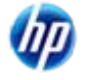

INTERNATIONAL

MATERIAL DA

#### Need More Recyclate Information?

- Details and Recyclate tabs are shown when the new material is selected
- Once again, you may have to answer the Recyclate question.

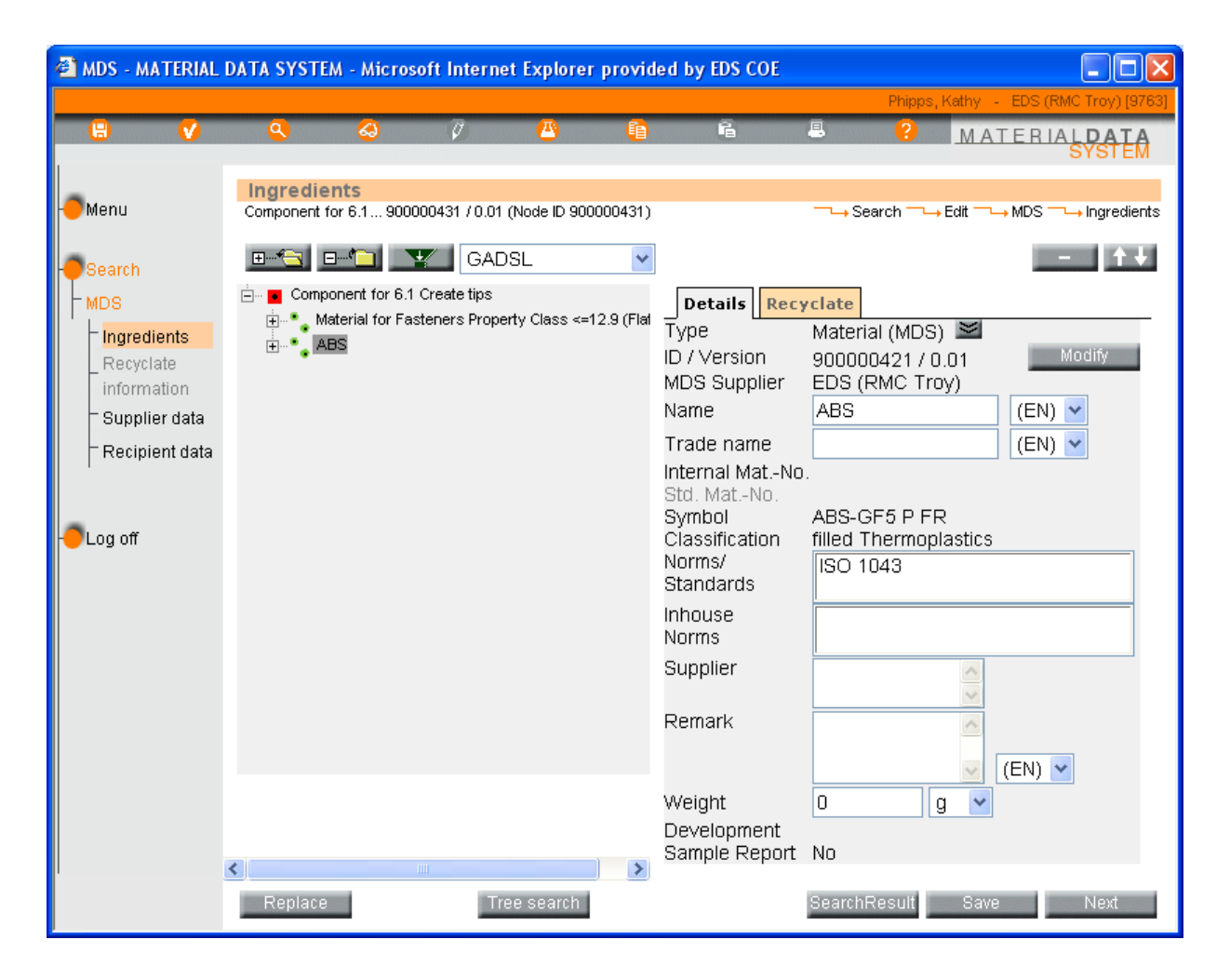

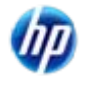

INTERNATIONAL

# **Top Level View**

- I had to increase the weight after adding the last material.
- The tab for Application ONLY appears when the material is attached to a component and the material is selected.
- The tab for Recyclate appears when the material is attached to a component or semicomponent and the material is selected.
- "Attaching" is also called "Referencing"

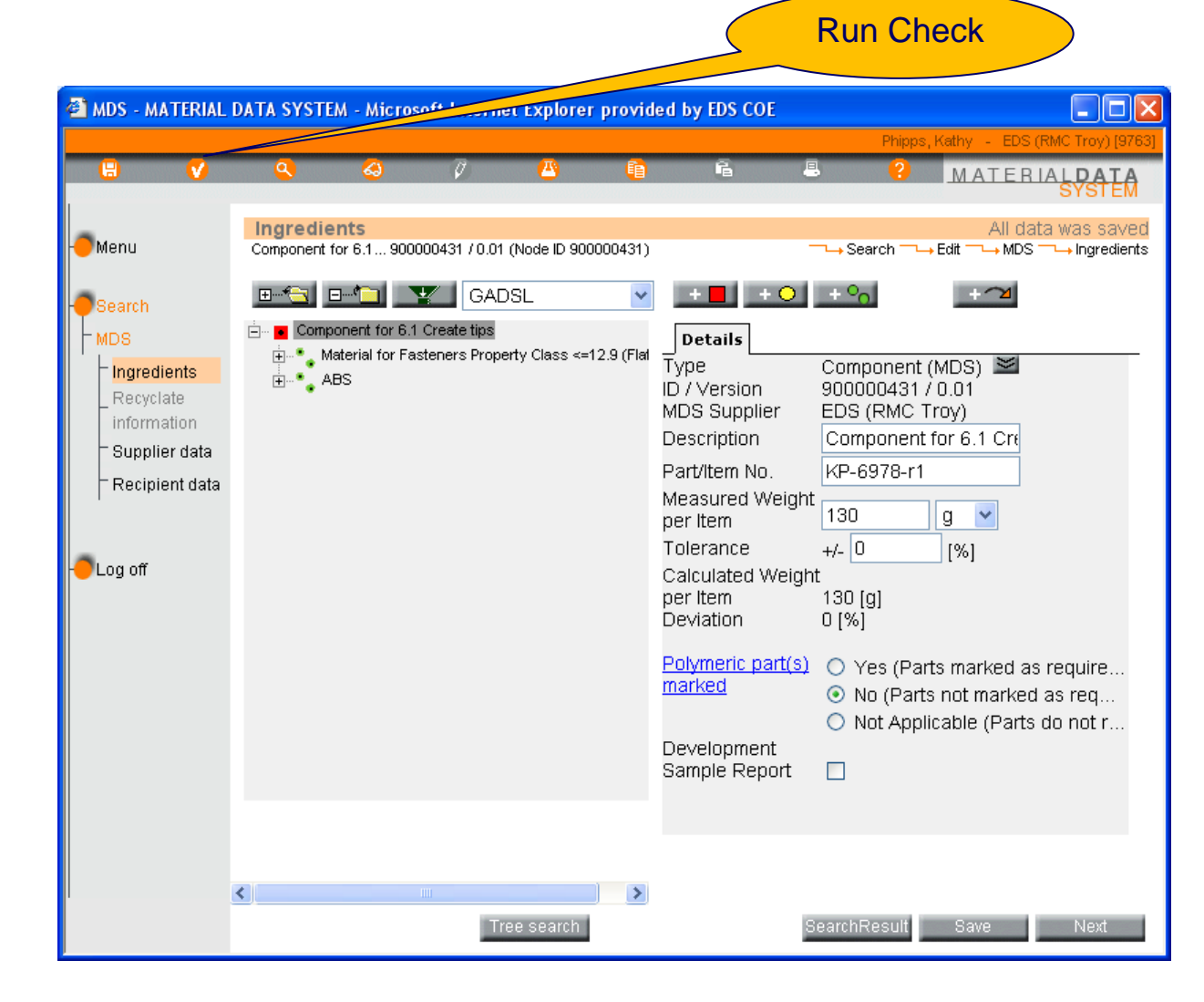

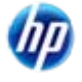

#### **Run the Check**

- I added the last material but forgot to give it a weight (highlighted error). That's easy to fix.
- The 1st Error is because of the 3<sup>rd</sup> Error
- However, the 2<sup>nd</sup> Error has to be fixed before proceeding. Highlight the 2<sup>nd</sup> Error and click on Show.

| 省 Check - Microsoft Internet Explorer provided by EDS COE                                                                                                    |
|----------------------------------------------------------------------------------------------------|
| Check Results                                                                                                    |
| → Check Results<br>MDS: Component for 6.1 Create tips 900000431 / 0.01                                                                                                    |
| Error: Component for 6.1 Create tips: The deviation between measured a<br>Error: ABS: The referenced datasheet is not internally released                                                      |
| Error: ABS: Weight needs to be higher than zero<br>Warning: ABS: More than 10% not specified substances. ("Not specified" :<br>Error: Component for 6.1 Create tips: Contact must be specified |
|                                                                                                    |
| Double-click to jump to the error.                                                                                                    |
| Error: ABS: Weight needs to be higher than zero                                                                                                    |
| All existing errors need to be eliminated before any further processing may take place. Show Check Cancel                                                                                      |

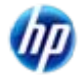

#### Releasing Referenced Datasheet

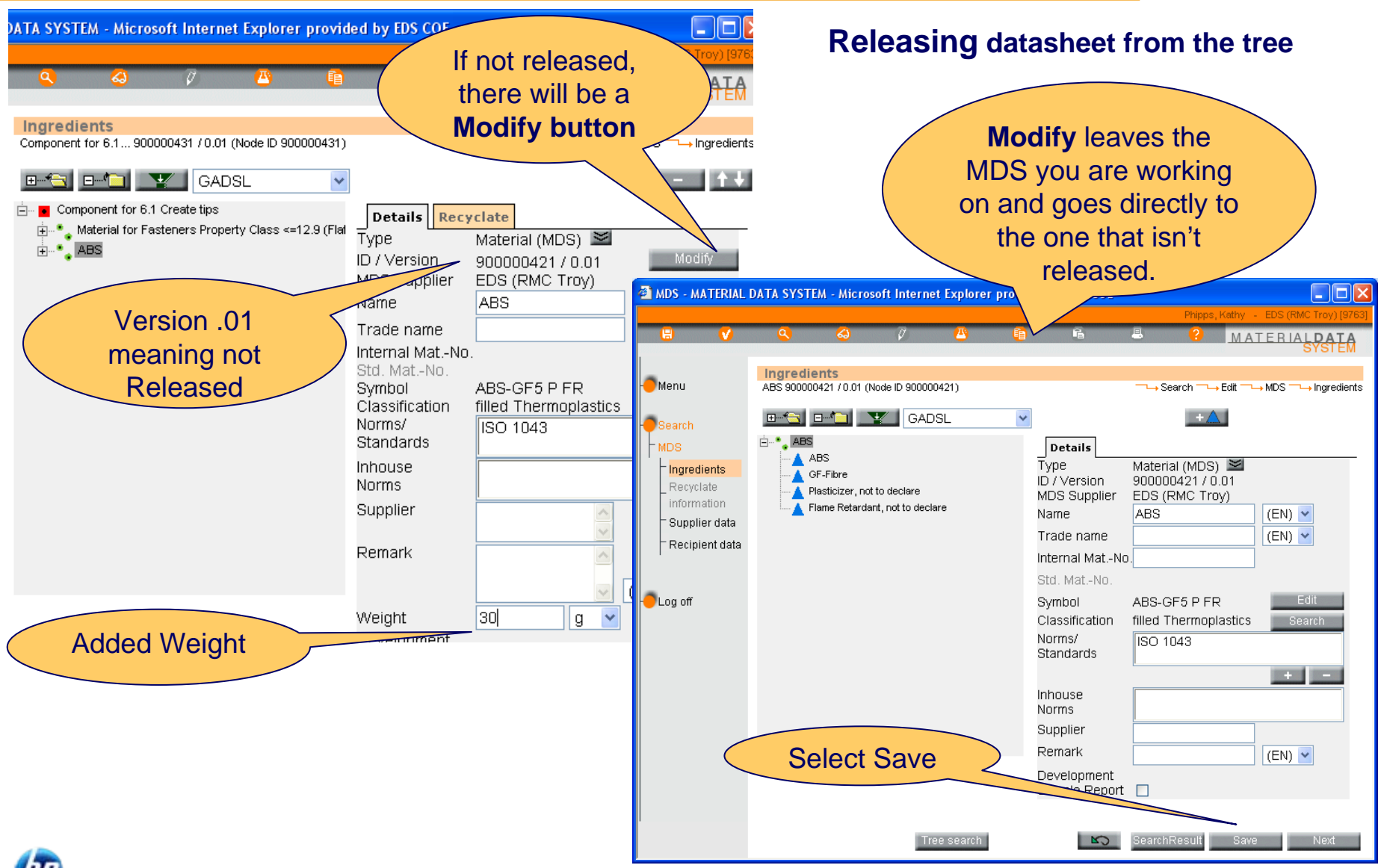

INTERNATIONAL

INTERNATIONAL MATERIAL PATA

#### Material Released

- I've now Released the material
- Let's return to the main MDS (top node)

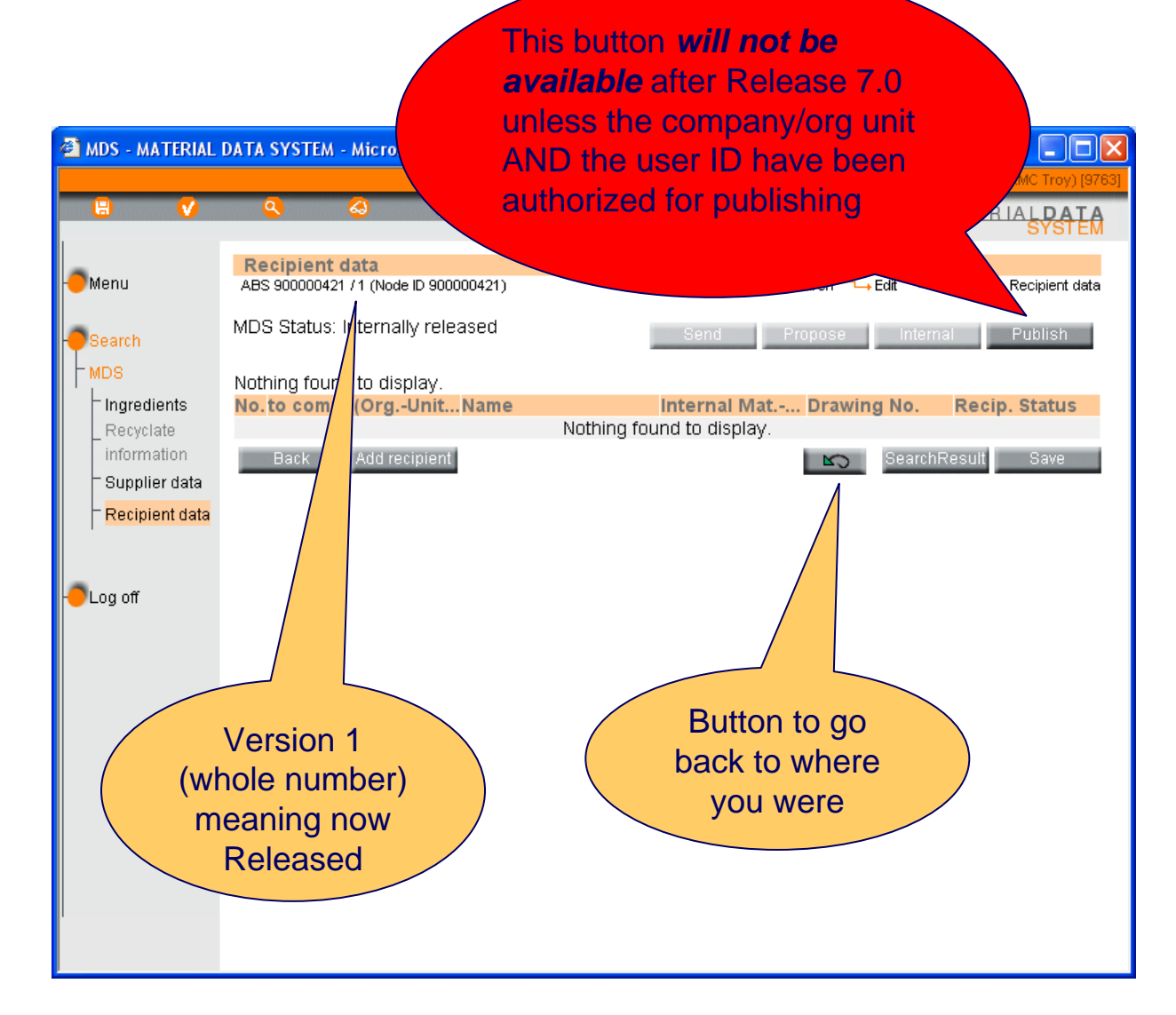

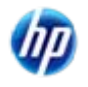

# Returned to Main MDS

Now we've fixed the weight problem and released the material

Running the check • again shows an Error and a Warning

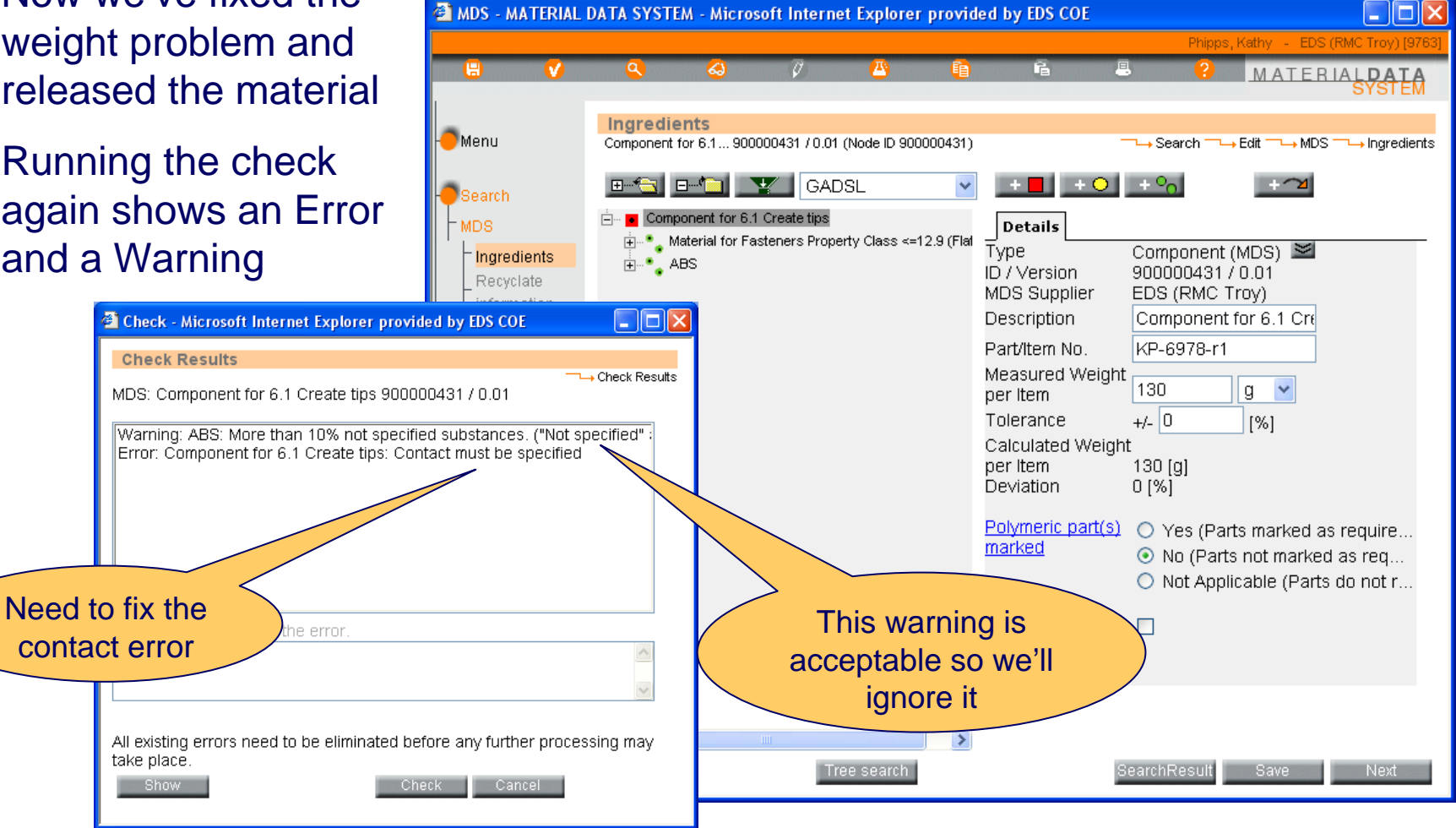

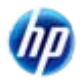

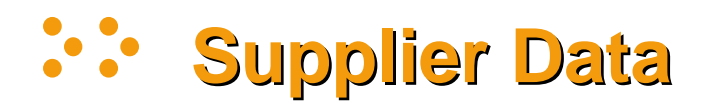

- Contact is added on the Supplier Data page
- Select the Organization Unit if applicable
- Select the Contact Person
- Save
- Click on Next

| 🐔 MDS - MATERIAL                                                                  | DATA SYSTE                                                 | A - Microsof                                 | t Intern        | et Explorer                                                                                          | provided b                                                                     | y EDS COE |           |         |                |                    |
|-----------------------------------------------------------------------------------|------------------------------------------------------------|----------------------------------------------|-----------------|----------------------------------------------------------------------------------------------------|--------------------------------------------------------------------------------|-----------|-----------|---------|----------------|--------------------|
|                                                                                   | ٩                                                          | 4                                            | Ø               | <u>(4</u> )                                                                                          | Ē                                                                              | ē         | 8         | Phipps, | MATER          | RIALDATA<br>SYSTEM |
| Menu                                                                              | Supplier<br>Component fo                                   | <b>Data</b><br>or 6.1 900000<br>s: Edit mode | 431 / 0.01<br>e | (Node ID 900                                                                                         | 0000431)                                                                       |           | → Search  | E       | idit ──→ MDS i | ─ → Supplier data  |
| MDS<br>Ingredients<br>Recyclate<br>information<br>Supplier data<br>Recipient data | Company:<br>DUNS Num<br>Organisatio<br>DUNS Num            | ber:<br>on unit:<br>ber:                     |                 | DS (RMC<br>505 Corpo<br>8098 Troy<br>S (United<br>Waterford<br>3578 Dixie<br>18039 Wat<br>JS (United | Troy)<br>prate Dr.<br>, MI<br>States)<br>Plant<br>Hwy<br>erford, MI<br>States) |           |           |         |                |                    |
|                                                                                   | Contact Pe<br>Telephone<br>Fax No. :<br>E-mail:<br>active: | rson:<br>No.:                                |                 | Smith, John<br>248-555-12<br>xdphipps@<br>Yes                                                        | 212<br>rmydomain.                                                              | <br>com   | CoordeBag | suit    | Sava           | Next               |

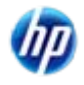

# :: Internally Release Component

- The correction has been made and you can go directly to the Recipient data screen and Internally Release
- Note although the system allows you to Release, Send, Propose, and Publish with Warnings, that does not mean it will meet your customer's requirements.

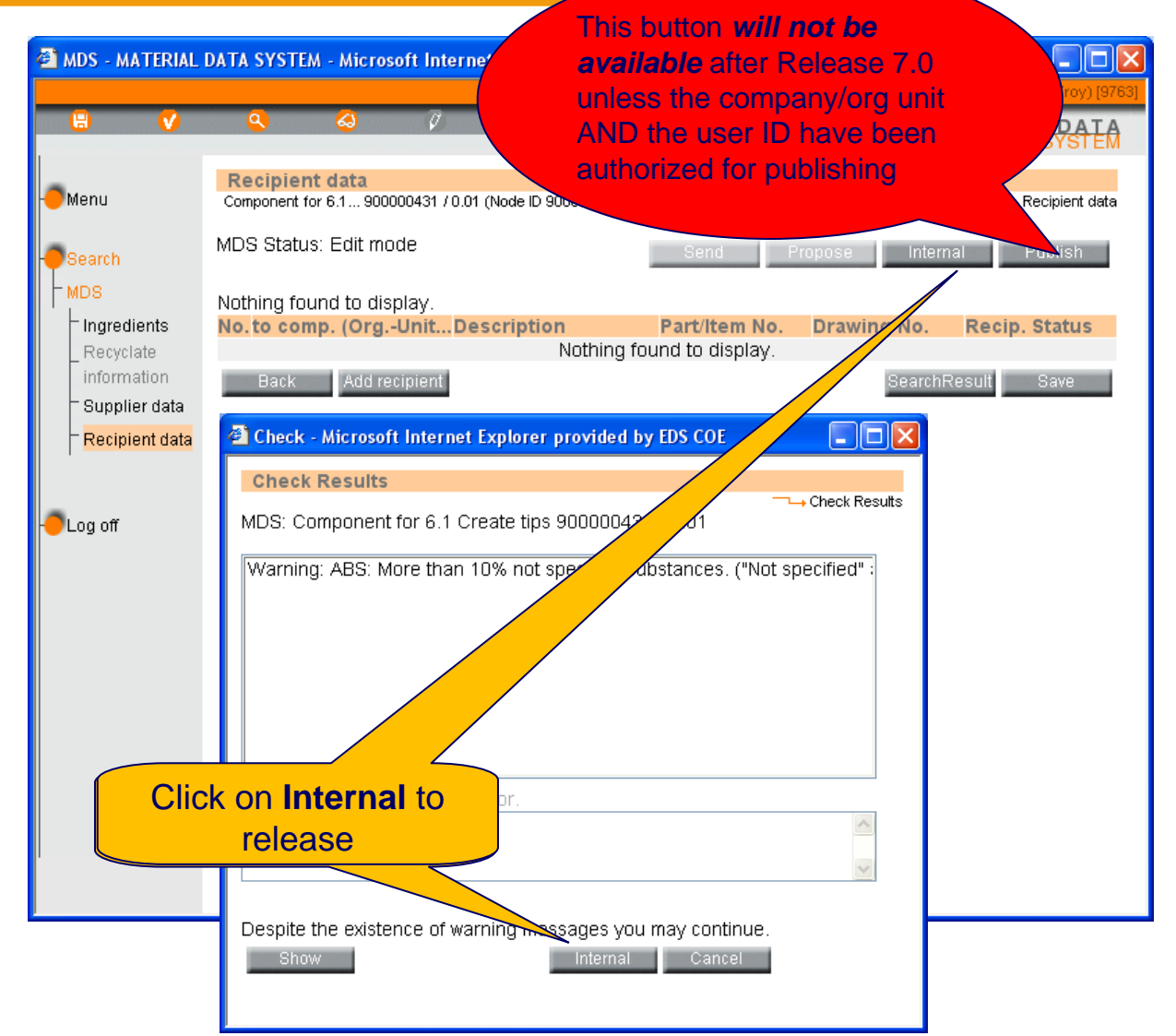

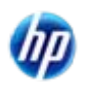

INTERNATIONAL

# Component Released

- Component is internally released
- Now go back to Menu and to
   Create another component.

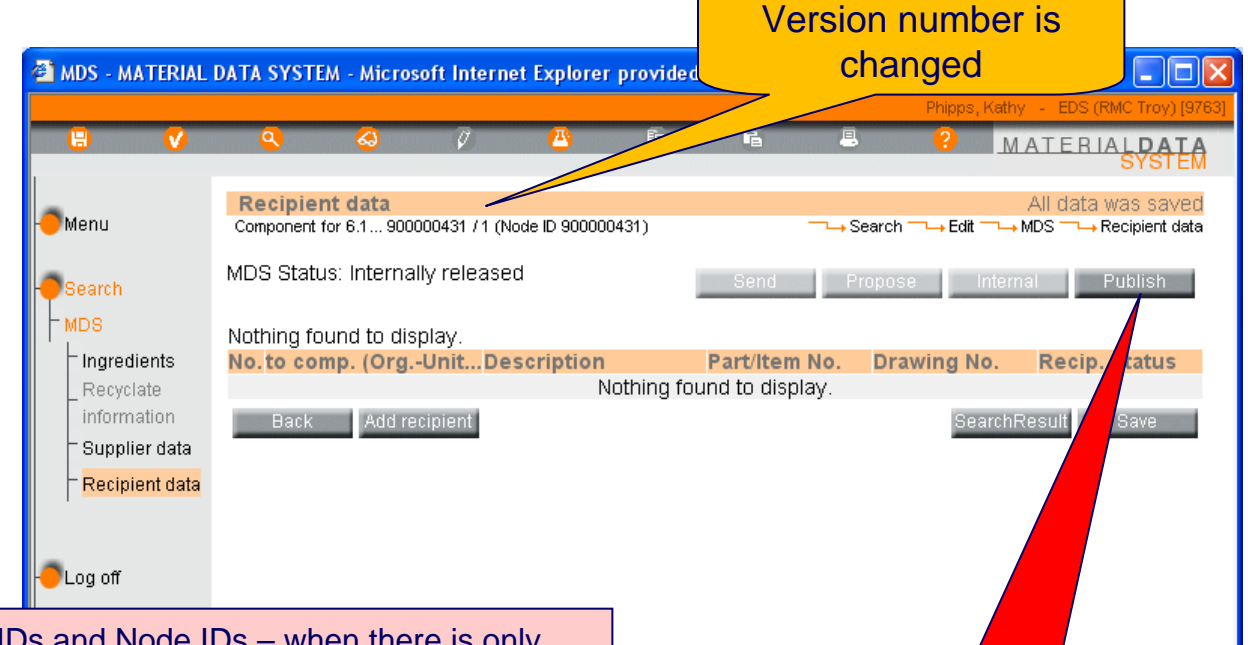

A word about IMDS IDs and Node IDs – when there is only one version in the system, the IMDS ID and the Node ID are the same. The IMDS ID is used on the search screen to find the MDS and all of it's versions. The Node ID is used by users who use an XML interface or IMDS-a2 to attach a specific ID and version to their trees directly without having to go through a search or the browser. These interfaces are at additional costs and are described on Public Pages > Services

This button *will not be available* after Release 7.0 unless the company/org unit AND the user ID havw been authorized for publishing

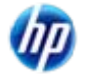

# New Component – Assembly

- This is going to be an assembly of existing components
- Enter the total weight
- Click on the "Add existing MDS" button
- When the screen comes up, search on own

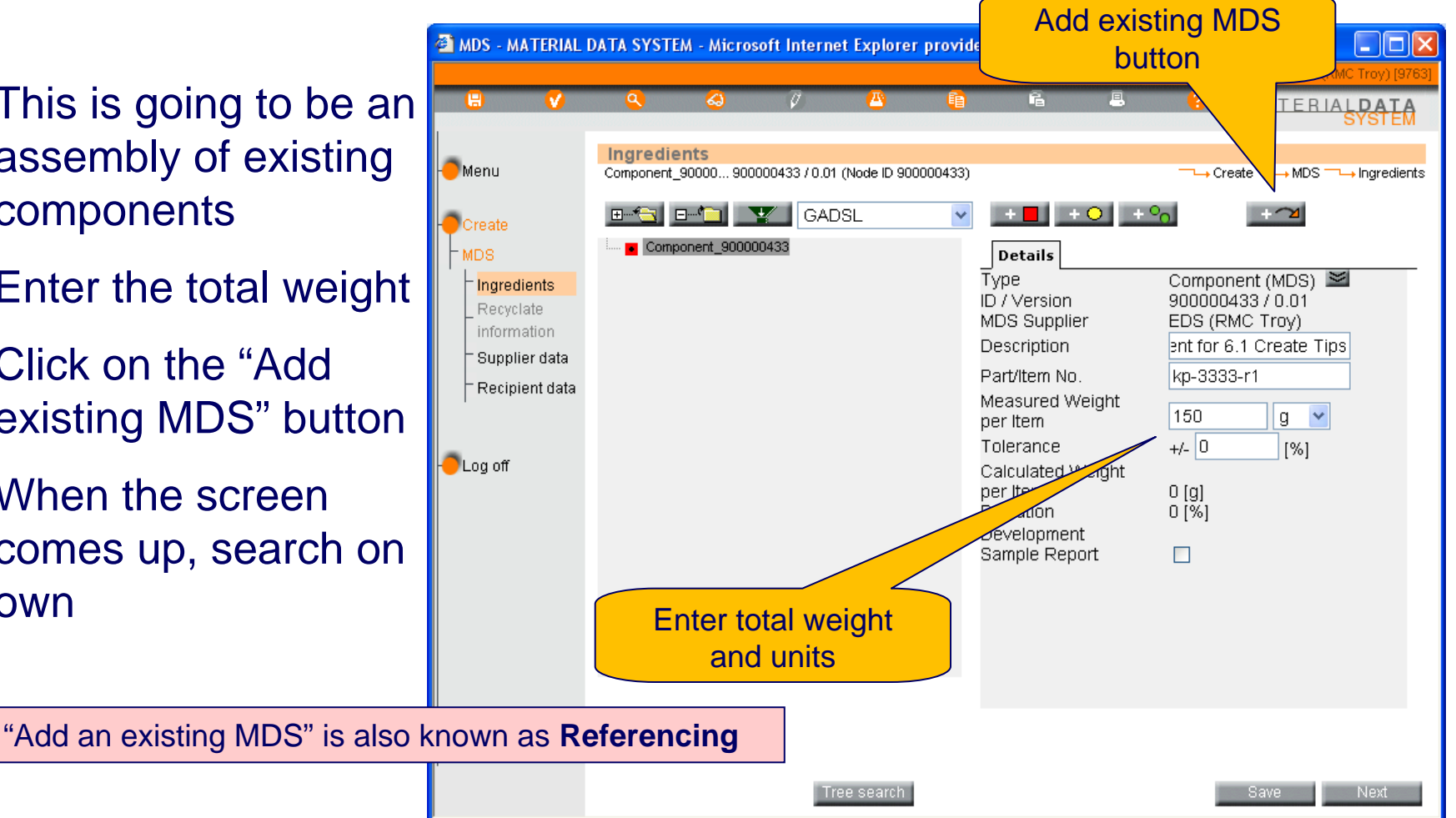

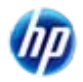

INTERNATIONAL MATERIAL D.A.T.A.

- I've selected the component we just created
- Select Apply

| MDS and Module Search       □→ Search         Search Criteria: own MDSs=Yes, own Modules=Yes       3 items found. Ordered ascending by "Article Name"         No.       Article Name       Part/Item No.       ID / Version       Supplier         1       Assembly component for 6.1 Groups Tipe       Imp 2323 r1       9000001433 (0)       EDS (DMC Tree) |
|----------------------------------------------------------------------------------------------------|
| → Search<br>Search Criteria: own MDSs=Yes, own Modules=Yes<br>3 items found. Ordered ascending by "Article Name"<br>No. <u>Article Name</u><br>No. <u>ID / Version</u> <u>Supplier</u><br>1. Accombly component for 6.1 Croote Tipe                                                                                                    |
| Search Criteria: own MDSs=Yes, own Modules=Yes 3 items found. Ordered ascending by "Article Name" No. <u>Article Name</u> Part/Item No. <u>ID / Version</u> Supplier                                                                                                    |
| No. <u>Article Name</u> Part/Item No. ID / Version Supplier                                                                                                    |
| 1 Accomply companying of C 1 Croate Tipe I/p 2222 r1 000000422 (0 EDC (DMC Troy)                                                                                                    |
| Assembly component for 6.1 Create rips – kp-3333-11 – 90000043370ED3 (RMC 1109)                                                                                                    |
| 2 Component for 6.1 Create tips KP-6978-r1 900000431 / 1 EDS (RMC Troy)                                                                                                    |
| 3 Simple Steel part with application codes KP-694765-r1 900000390 / 0EDS (RMC Troy)                                                                                                    |
| Apply Preview Clipboard New Search Cancel                                                                                                    |
|                                                                                                    |

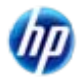

#### **Sembly Updated and Added**

INTERNATIONAL MATERIAL D.A.T.A System

- Doesn't look like there's much to do beyond indicating how many of these are in the assembly
- To add another component, you must click on the top of the tree.

The system automatically does a Save because the component name is copied to the top of the tree on the left.

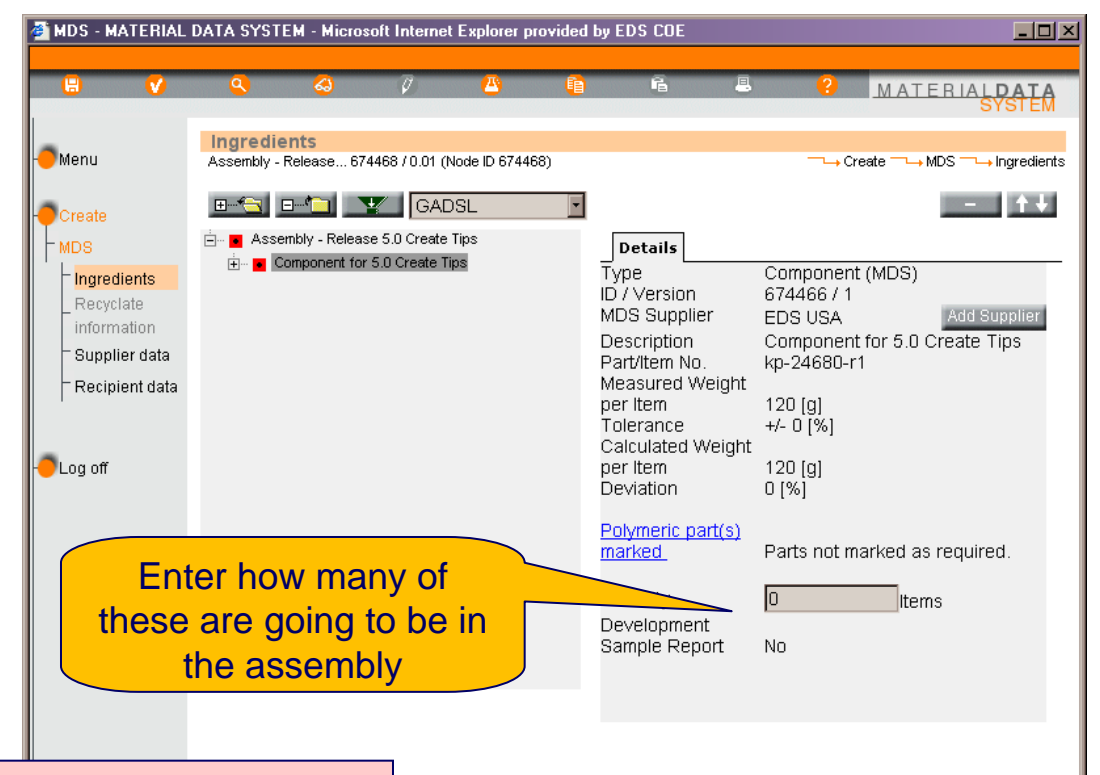

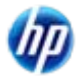

#### **Prepare for Second Component**

- We're going to be creating a plated component to maintain tree structure according to
   Recommendation 001, we are going to have to create a place-holding component for the plating.
- Although Materials must be created separately, you can create a sub-component in the tree – it exists ONLY in the tree structure.
- Create a sub component "on the fly" by clicking on the "add component" button

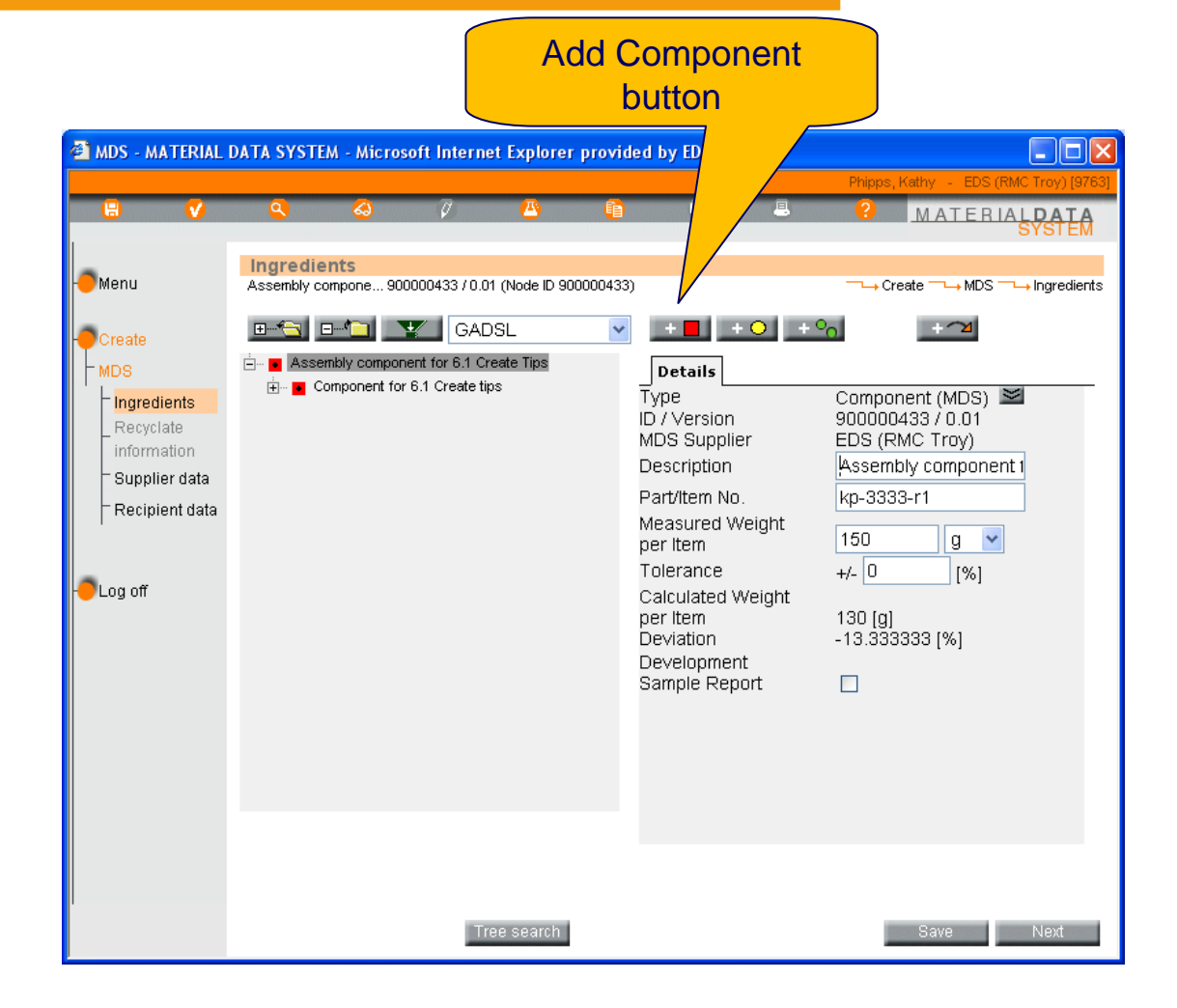

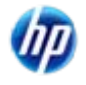

INTERNATIONAL

# Add a Description for this second Image: Add a Description Image: Add a Description <

Add Second Component and Check

for this second component

Save

 Click on the ✓ icon to run the Check

|                                                                                             | <u>Q</u>                | 4                                           | Ø                                               |                                  | Ē                                                   | Ē      | -        | ?                                                 | MATERIA                        | ALDATA<br>System          |
|---------------------------------------------------------------------------------------------|-------------------------|---------------------------------------------|-------------------------------------------------|----------------------------------|-----------------------------------------------------|--------|----------|---------------------------------------------------|--------------------------------|---------------------------|
| - <b>O</b> Menu                                                                             | Ingredie<br>Assembly co | e <b>nts</b><br>ompone 900                  | 0000433 / 0.01                                  | I (Node ID 90                    | 0000433)                                            |        |          | → Cr                                              | All data<br>= MDS              | a Was sa∨e<br>⊶Ingredient |
| Create<br>MDS<br>Ingredients<br>Recyclate<br>information<br>Supplier data<br>Recipient data | E Asse                  | mbly compon<br>omponent for<br>ating Compon | GAD<br>ent for 6.1 Cre<br>6.1 Create tip<br>ent | SL<br>eate Tips<br>is            | ν<br>T<br>D<br>P<br>M<br>p<br>T<br>C<br>D<br>D<br>C | +      | yeight   | Compor<br>Plating<br>0<br>+/- 0<br>0 [g]<br>0 [%] | +~2<br>Component<br>g v<br>(%) | - <b>↑</b> ↓              |
| If an icor                                                                                  | n has a k               | olack de                                    | ot in it,<br>Tre                                | <mark>you ca</mark><br>ee search | in use                                              | Searcl | h and fi | nd it.                                            | Save                           | Next                      |

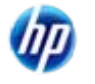

INTERNATIONAL

Phipps, Kathy - EDS (RMC Troy)

MATERIAL

#### Result of Check – Errors!!!

- Lots of errors!
- Forgot to put a quantity on the added component
- No basic substances beneath the component
- Forgot to put a weight on the component
- Go back and
  - Add component weight
  - Add quantity
  - Add published material

| Check Results                                                                                                    |
|----------------------------------------------------------------------------------------------------|
| MDS: Assembly component for 6.1 Create Tips 900000433 / 0.01                                                                                                    |
| Error: Assembly component for 6.1 Create Tips: The deviation between m<br>Warning: ABS: More than 10% not specified substances. ("Not specified" :<br>Error: Plating Component: The quantity must be one item at least!<br>Error: Plating Component: Non basic substances must be decomposed fu<br>Error: Plating Component: The measured weight per item needs to be hig<br>Error: Assembly component for 6.1 Create Tips: Contact must be specifier |
| Double-click to jump to the error.                                                                                                    |
|                                                                                                    |
| All existing errors need to be eliminated before any further processing may                                                                                                    |
| take place.                                                                                                    |

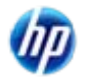

# Fix, Check Again – Less Errors

| Check - Microsoft Internet Explorer provided by EDS COE                                                                                                    |                                                                                   |                                                                                   |                                                        |
|----------------------------------------------------------------------------------------------------|-----------------------------------------------------------------------------------|-----------------------------------------------------------------------------------|--------------------------------------------------------|
| Check Results                                                                                                    |                                                                                   |                                                                                   |                                                        |
| MDS: Assembly component for 6.1 Create Tips 900000433 / 0.01                                                                                                    |                                                                                   |                                                                                   |                                                        |
| Error: Assembly component for 6.1 Create Tips: The deviation between m                                                                                                    | - Microsoft Internet Explorer provid                                              | led by EDS COE                                                                    |                                                        |
| Warning: ABS: More than 10% not specified substances. ("Not specified" :<br>Error: Plating Component: The deviation between measured and calculate<br>Error: + AS060 (hot-dip aluminium-silicium coated): Weight needs to be hi<br>Error: Assembly component for 6.1 Create Tips: Contact must be specified | <i>ର ହ</i> ୁ ଛୁ<br>-                                                              | Ê.                                                                                | Phipps, Kethy - EDS (RMC Troy) [9763]                  |
|                                                                                                    | one 900000433 / 0.01 (Node ID 900000433                                           | )                                                                                 | ──→ Create ──→ MDS ──→ Ingredients                     |
|                                                                                                    | 🗀 🕎 GADSL 🛛 👻                                                                     | ]                                                                                 | - ++                                                   |
| Double-click to jump to the error                                                                                                    | y component for 6.1 Create Tips<br>ponent for 6.1 Create tips<br>of Component     | Details Recy                                                                      | Clate Application<br>Material (MDS)                    |
| Error: Assembly component for 6.1 Create Tips: The deviation between measured and calculated weight per item exceeds the entered tolerance.                                                                                                    | AS060 (hot-dip aluminium-silicium coated)<br>Lead<br>Cadmium<br>Aluminium (metal) | ID / Version<br>MDS Supplier<br>Name<br>Trade name                                | HDS-Committee<br>+ AS060 (hot-dip al∟ (EN) ▼<br>(EN) ▼ |
| All existing errors need to be eliminated before any further processing may take place. Show Check Cancel                                                                                                    | Silicon                                                                           | Internal MatNo.<br>Std. MatNo.<br>Symbol<br>Classification<br>Norms/<br>Standards | +AS060<br>Aluminium and aluminium alloys<br>EN 10292   |
|                                                                                                    |                                                                                   | Inhouse<br>Norms                                                                  |                                                        |
| • Need to correct weight either by changing top c                                                                                                    | omponent                                                                          | Supplier                                                                          |                                                        |
| weight, tolerance or plating weight – I'm going t<br>weight                                                                                                    | o do plating                                                                      | Remark                                                                            | Standard<br>Coating for hot-<br>dip aluminium-         |
| Need to add weight of material                                                                                                    |                                                                                   | Weight                                                                            | 0 g 🖌                                                  |
|                                                                                                    |                                                                                   | Development<br>Sample Report                                                      | No                                                     |
| Replace                                                                                                    | Tree search                                                                       |                                                                                   | Save Next                                              |

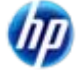

© Copyright 2009 Hewlett-Packard Development Company, L.P.

INTERNATIONAL MATERIAL DATA System

# **Verify Application Codes**

| ADS - MATERIAL             | DATA SYSTEM - Mi  | crosoft Internet Explorer provi                                                                                                    | ded by EDS COE                                                                                         | Phinos Kathy - EDS (BMC Trov) 197631                            |                       | Details Recy                       | clate Application                              |          |
|----------------------------|-------------------|----------------------------------------------------------------------------------------------------|----------------------------------------------------------------------------------------------------|-----------------------------------------------------------------|-----------------------|------------------------------------|------------------------------------------------|----------|
| 8 🗸                        | اچ کې             | 7 🛆 👔                                                                                                    | Ē                                                                                                    |                                                                 |                       | Component:                         | Plating Component                              |          |
| Manu                       | Ingredients       |                                                                                                    |                                                                                                    |                                                                 |                       | Origin:                            | own                                            |          |
| -Ocreate                   | Assembly compone. | GADSL                                                                                                    | 33)                                                                                                    |                                                                 |                       | Material:                          | + AS060 (hot-dip aluminium-silicium<br>coated) |          |
| HINGRED HING               | E- Componer       | component for 6.1 Create tips<br>component<br>S060 (hot-dip aluminium-silicium coated)<br>Lead<br>Cadmium<br>Aluminium (metal)<br>Silicon | Details Recyclate Application Component: Plating Component Origin: own + 2000 /bet dia eluminium eilig | Plating Component                                               |                       | Basic Substance                    | e: Lead                                        |          |
| Recyclate                  | ⊢                 |                                                                                                    |                                                                                                    | OWN<br>+ ASD60 (bot-din aluminium-silicium                      |                       | Portion:                           | 0.01 % (MAX)                                   |          |
| <sup>–</sup> Supplier data |                   |                                                                                                    | Material: + Asuco (nut-uip auminium-silicium<br>coated)                                                |                                                                 |                       | Application :                      |                                                |          |
| Recipient data             |                   |                                                                                                    | 2 items found.                                                                                         |                                                                 |                       | Alloying elem                      | nent in aluminium for machining                |          |
| -OLOGO                     |                   |                                                                                                    | Lead                                                                                                   | 0.01 <u>Concentration within</u><br>0.0010 Concentration within |                       | purposes                           |                                                |          |
| Logon                      |                   |                                                                                                    | Caumam                                                                                                 | 0.0010 <u>Concentration within</u>                              |                       | <ul> <li>Alloying elerr</li> </ul> | nent in bearing shells and bushes in           |          |
|                            |                   |                                                                                                    |                                                                                                    |                                                                 |                       | engines, transmi<br>compressors    | ssions and air conditioning                    |          |
|                            |                   |                                                                                                    |                                                                                                    |                                                                 |                       | O Other applica                    | ation (potentially prohibited)                 |          |
|                            |                   |                                                                                                    |                                                                                                    |                                                                 |                       | <ul> <li>Alloving elem</li> </ul>  | nent in bearing shells and bushes for          |          |
|                            |                   |                                                                                                    |                                                                                                    |                                                                 |                       | all other applicat                 | ions (potentially prohibited).                 |          |
|                            |                   |                                                                                                    |                                                                                                    |                                                                 | $\uparrow \downarrow$ | <ul> <li>Concentratio</li> </ul>   | on within acceptable GADSL limits              |          |
|                            |                   |                                                                                                    |                                                                                                    | 1                                                               |                       |                                    |                                                |          |
|                            | Replace           | Details Recy                                                                                                    | clate                                                                                                  | pplication                                                      | _                     | Back                               |                                                |          |
|                            |                   | Component:                                                                                                    | Plating                                                                                                | ) Component                                                     |                       |                                    |                                                |          |
|                            |                   | Origin:                                                                                                    | own                                                                                                    |                                                                 |                       |                                    |                                                |          |
|                            |                   | Material:                                                                                                    | + AS0                                                                                                  | 60 (hot-dip aluminium-silio                                     | cium 🔤                |                                    |                                                |          |
|                            |                   | Desis Outertains                                                                                                    | coatet                                                                                                 | 1)<br>                                                          |                       | <ul> <li>The syst</li> </ul>       | tem has pre-selected applicati                 | on       |
|                            |                   | Basic Substance                                                                                                    | e: Cadmi                                                                                               |                                                                 |                       | codes                              |                                                |          |
|                            |                   | Portion:                                                                                                    | 0.0010                                                                                                 | J % (MAX)                                                       |                       | 00000                              |                                                |          |
|                            |                   | Application :                                                                                                    |                                                                                                    |                                                                 |                       | Verify th                          | at these are appropriate or se                 | lect the |
|                            |                   | <ul> <li>Concentration</li> </ul>                                                                                                    | n within                                                                                               | acceptable GADSL limits                                         |                       | appropri                           | ate application code.                          |          |
|                            |                   | Other applic                                                                                                    | ation (po                                                                                              | tentially prohibited)                                           | l                     | 200.001                            |                                                |          |
|                            |                   | Dook                                                                                                    |                                                                                                    |                                                                 |                       |                                    |                                                |          |
|                            |                   | Back                                                                                                    |                                                                                                    |                                                                 |                       |                                    |                                                |          |

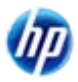

# **Final Corrections**

- We know about the Warning.
- And from earlier, we know how to correct the contact Error (go to Supplier Data page).

| Check - Microsoft Internet Explorer provided by EDS COE                                                                                     |            |
|----------------------------------------------------------------------------------------------------|------------|
| Check Results Check MDS: Assembly component for 6.1 Create Tips 900000433 / 0.01                                                            | Results    |
| Warning: ABS: More than 10% not specified substances. ("Not specified Error: Assembly component for 6.1 Create Tips: Contact must be specif | " ;<br>ieı |
| Double-click to jump to the error.                                                                                                    |            |
|                                                                                                    | ~          |
| All existing errors need to be eliminated before any further processing m take place. Show Check Cancel                                     | ay         |

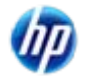

INTERNATIONAL MATERIAL D A

Add Recipient Data

- Nothing found to display indicates a Recipient has not been added yet.
- The Internal and Publish buttons are the only options available until a Recipient is added
- Click on Add Recipient to find the recipient

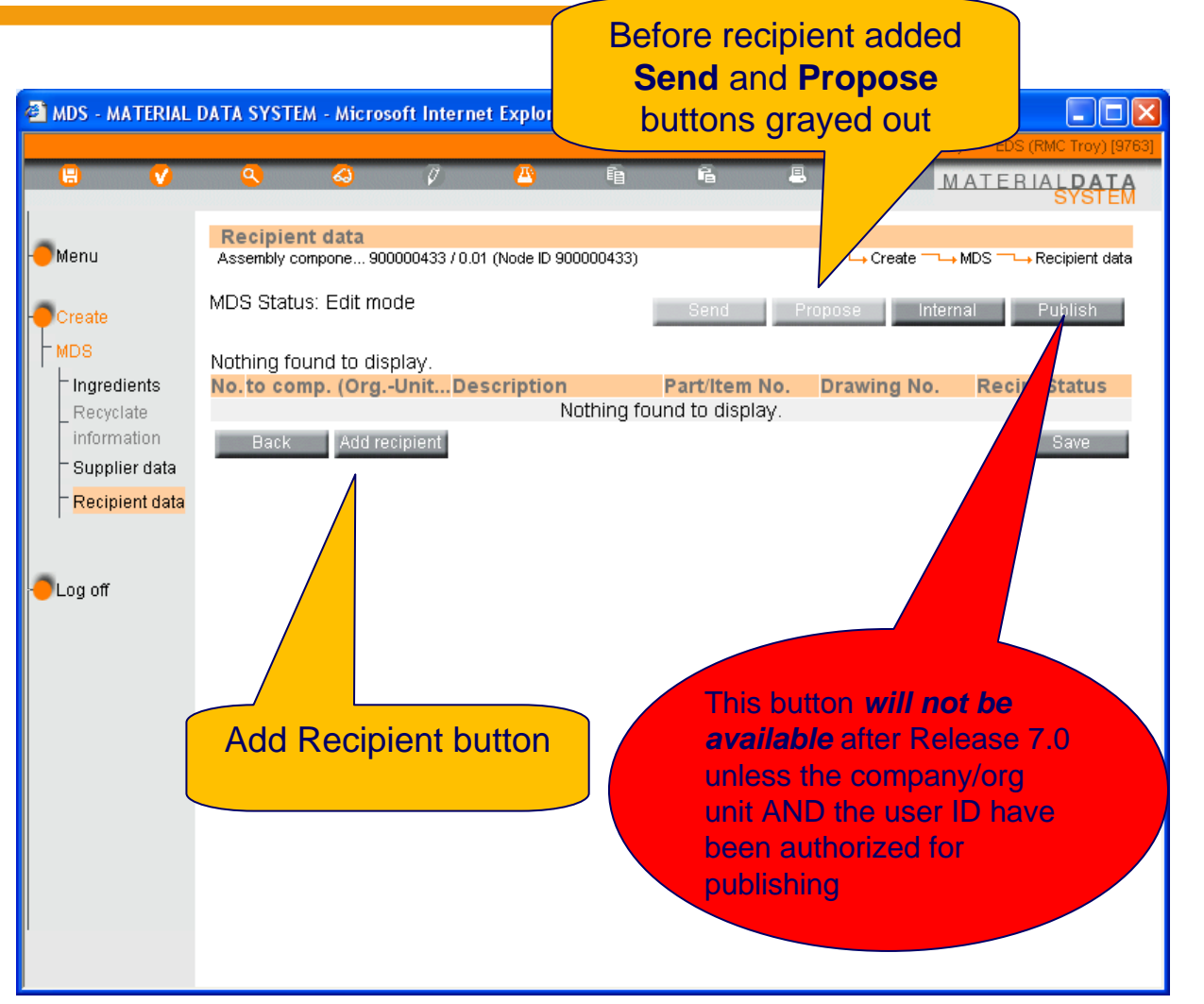

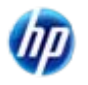

# Select the Recipient

 In this case, I'm selecting an ORG Unit of an example company - highlight and click Apply

Which one to select??? In this case the company I'm sending to has Organization Units. Theoretically, you should only have to send/propose to a company once because once accepted, it's available to all in the roof company.
You can list a Company Name only once on the recipient list.
For example, the system will not allow you to put both EDS North America and EDS (IMDS Boarding) as recipients.
If sending to an Org Unit, make sure that someone in the other company has access to MDSs sent to it. Make sure you have the correct recipient.

| 🖹 Company - Microsoft                      | Internet Explorer pr | ovided by EDS C    | OE                |                  |                      |        |
|--------------------------------------------|----------------------|--------------------|-------------------|------------------|----------------------|--------|
| Company                                    |                      |                    |                   |                  |                      | ^      |
| Search Criteria:                           |                      |                    |                   | ──→ Administrati | on ──→ Company ──→ S | Search |
| Search Chiena.                             | 00                   | Company 🤇          | Ora II            | nit              |                      |        |
|                                            |                      | zompany 🕓          | rorgo             |                  |                      | _      |
| Company Name:                              | eds                  | Com                | pany- /           | OrgID:           |                      |        |
| OrgUnit:                                   |                      | DUN                | S Numb            | er:              |                      |        |
| zip code:                                  |                      | City:              |                   |                  |                      |        |
|                                            |                      | Cour               |                   | *                |                      |        |
| User Name:                                 |                      | User               | ID:               |                  |                      |        |
|                                            |                      |                    |                   |                  |                      |        |
|                                            |                      |                    |                   | S                | earch Cance          | :      |
|                                            |                      |                    |                   |                  | Ø                    |        |
| 37 items found. Order                      | red descending by "  | Company Name       |                   | alian a statu    | (1) [2] [3] [        | 4] 🕑   |
| No. Company Name                           | EDS (In              | nan)               | 1 <b>0</b><br>101 | <u>zip code</u>  | City                 |        |
| 21 <u>EDS (Japan)</u><br>22 EDS (IMDS Boar | ding) EDS (Ja        | pan)<br>th America | 201<br>15783      | -<br>49099       | Trov                 |        |
| 22 EDS (IMDS Boar                          | ding) EDS (IM        | DS Boarding)       | 7340              |                  | -                    |        |
| 24 EDS (Core Team                          | u) Umzuen            | P Doaraing)        | 5676              | 65428            | Rüsselsheim          |        |
| 25 EDS (Core Team                          | i) Test              | -                  | 36325             | 65428            | Rüsselsheim          |        |
| 26 EDS (Core Team                          | D) SMC               |                    | 53790             | xxxxxx           | Zaradossa            |        |
| 27 EDS (Core Team                          | n) MDSMai            | n                  | 6121              |                  | Detroit              |        |
| 28 EDS (Core Team                          | n) Ins Nach          | -<br>bargebäude    | 5678              | 65428            | Rüsselsheim          |        |
| 29 EDS (Core Team                          | n) Im Gebä           | iude               | 5677              | 65428            | Rüsselsheim          |        |
| 30 EDS (Core Team                          | ns                   | 5674               | 65428             | Rüsselsheim      |                      |        |
|                                            |                      |                    |                   |                  |                      |        |
| Apply View                                 | /                    |                    |                   |                  | Back                 |        |
| - W                                        |                      |                    |                   |                  |                      | ~      |
| <                                          |                      | 1111               |                   |                  |                      | >      |
|                                            |                      |                    |                   |                  |                      |        |

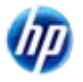

#### **Enter Recipient Data**

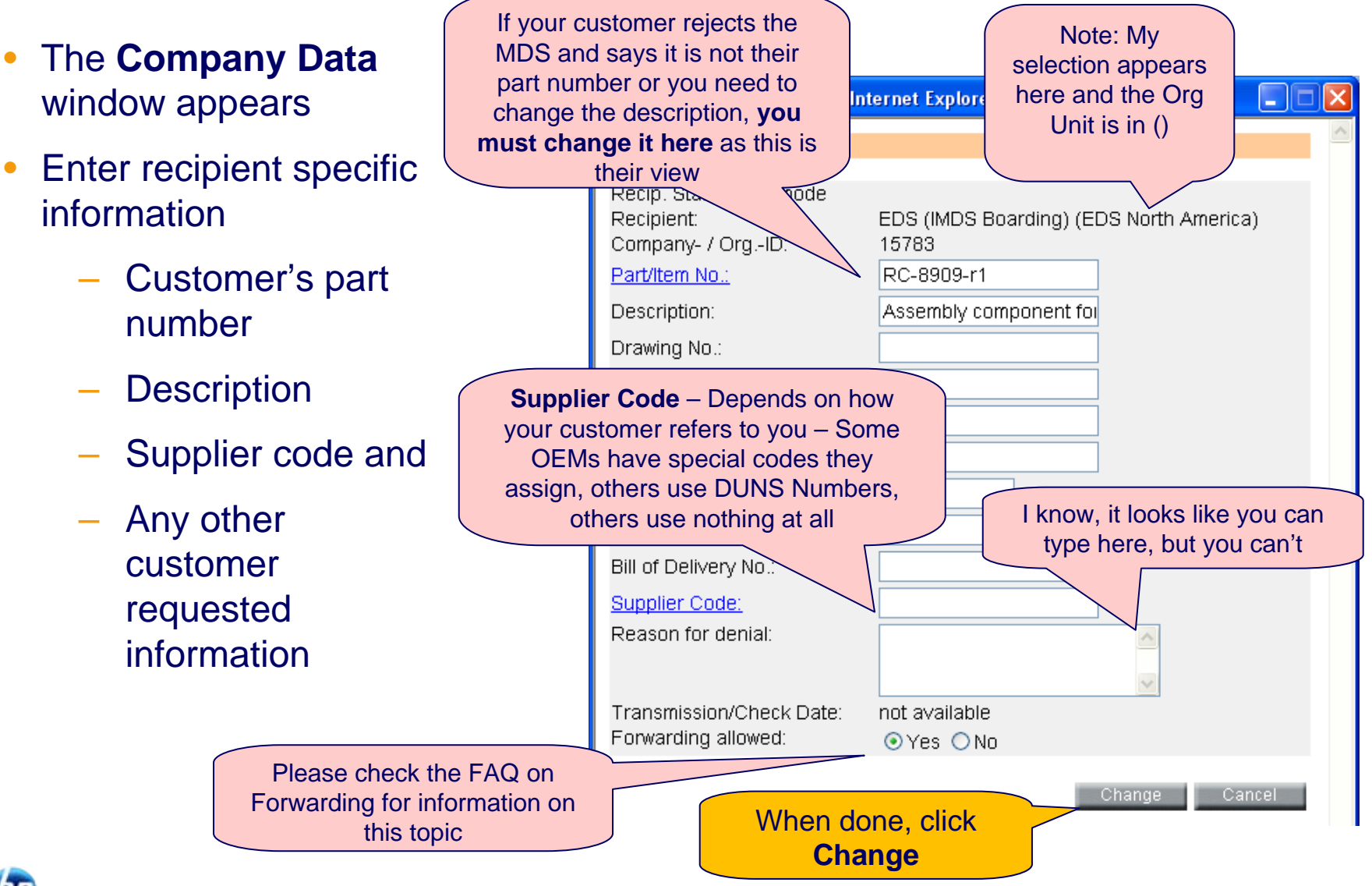

© Copyright 2009 Hewlett-Packard Development Company, L.P.

## Recipient Data Decoded

- This page contains your CUSTOMER'S information and status of MDS
  - Part/Item No. your customer's number (system required)
  - Description how your customer commonly refers to the product (system required)
  - Drawing No. (system optional)
  - Drawing dated: (system optional)
  - Drawing Change Level (system optional)
  - Report no. if you checked Development Sample Report, you should have an entry here (system optional)
  - Date of Report (system optional)
  - Purchase Order No. (system optional)
  - Bill of Delivery No. (system optional)
  - Supplier Code how customer refers to you (commonly DUNS) (required)

Note: certain OEMs have a slightly different Data page. Different customers have different data requirements on this page – be sure to check with them on what needs to be supplied.

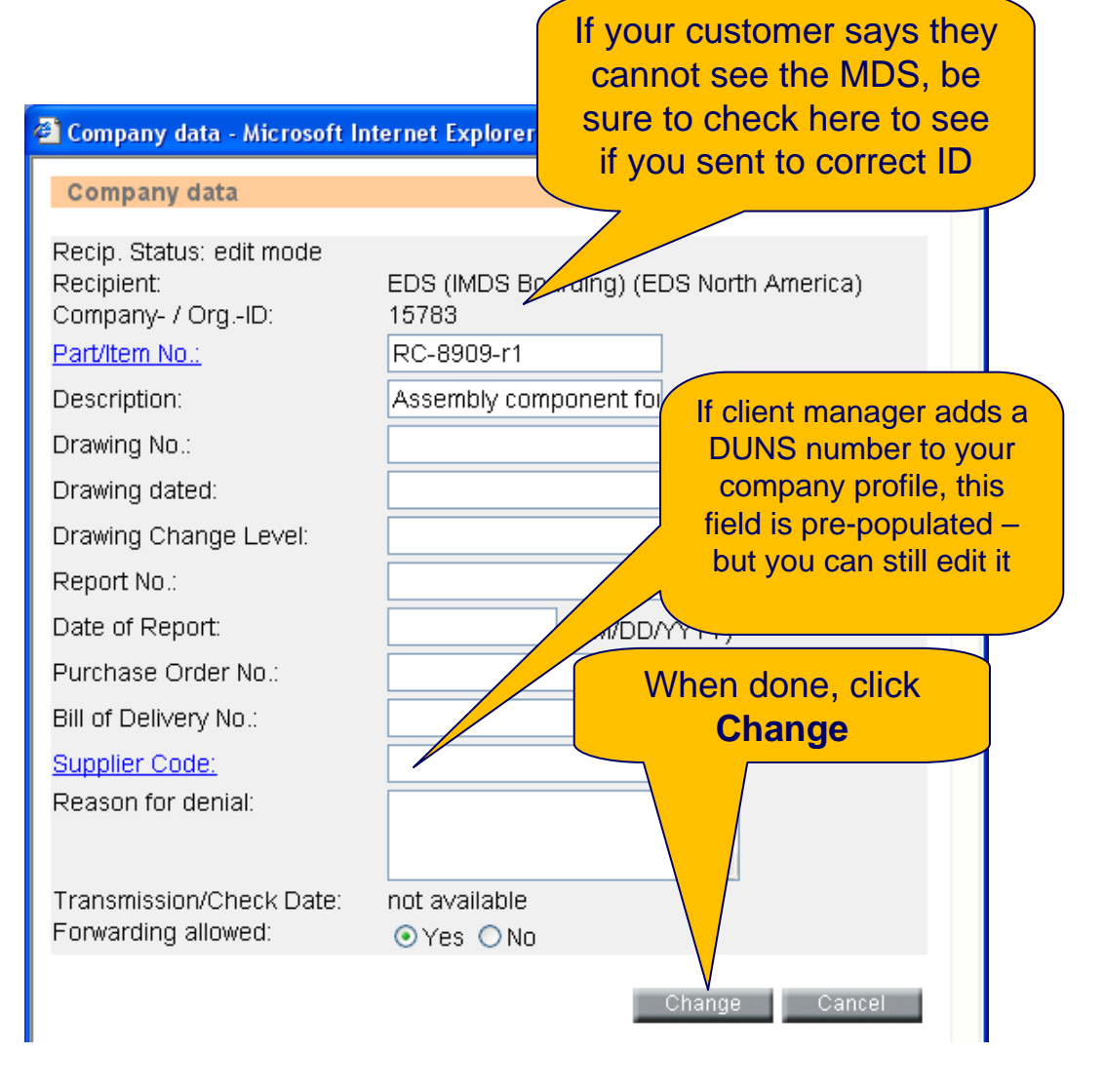

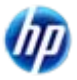

# Adding Semi-Component with a Component Sibling (new in 7.0)

- In this particular case, we have first added a component in the tree structure.
- When we go to add a semi-component, we get an IMDS message.
   Select OK.
- Add the name, and a component is added to the tree thereby maintaining appropriate structure.

Note: while this works if adding a semicomponent after adding a component as a child, if you add the semi-component first, you will not get this option.

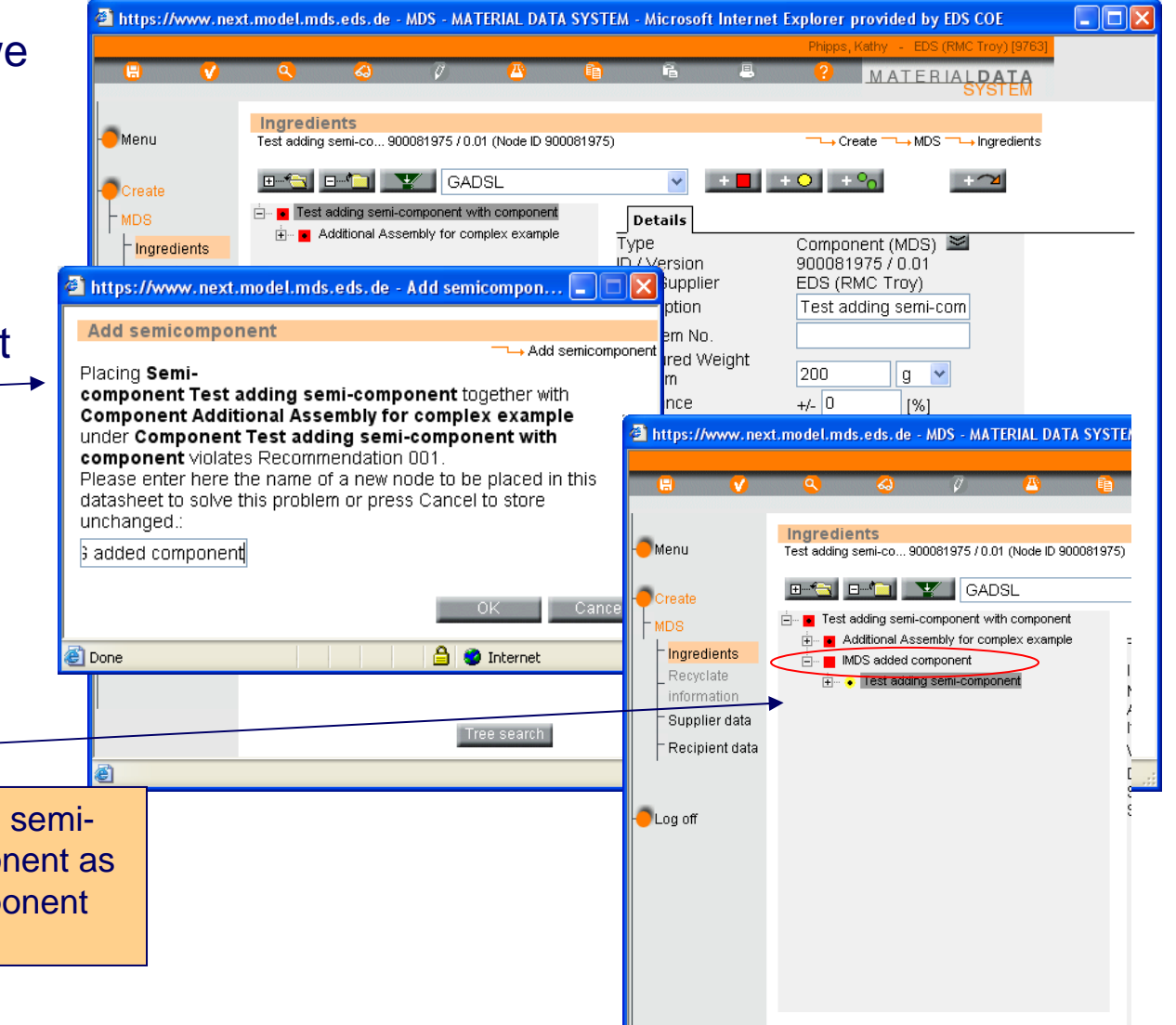

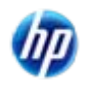

INTERNATIONAL

#### Adding a Semi-Component Created in Release 7.0 or Later

Should a semicomponent have a weight component defined, the system can now calculate the weight of the semicomponent when added to a component

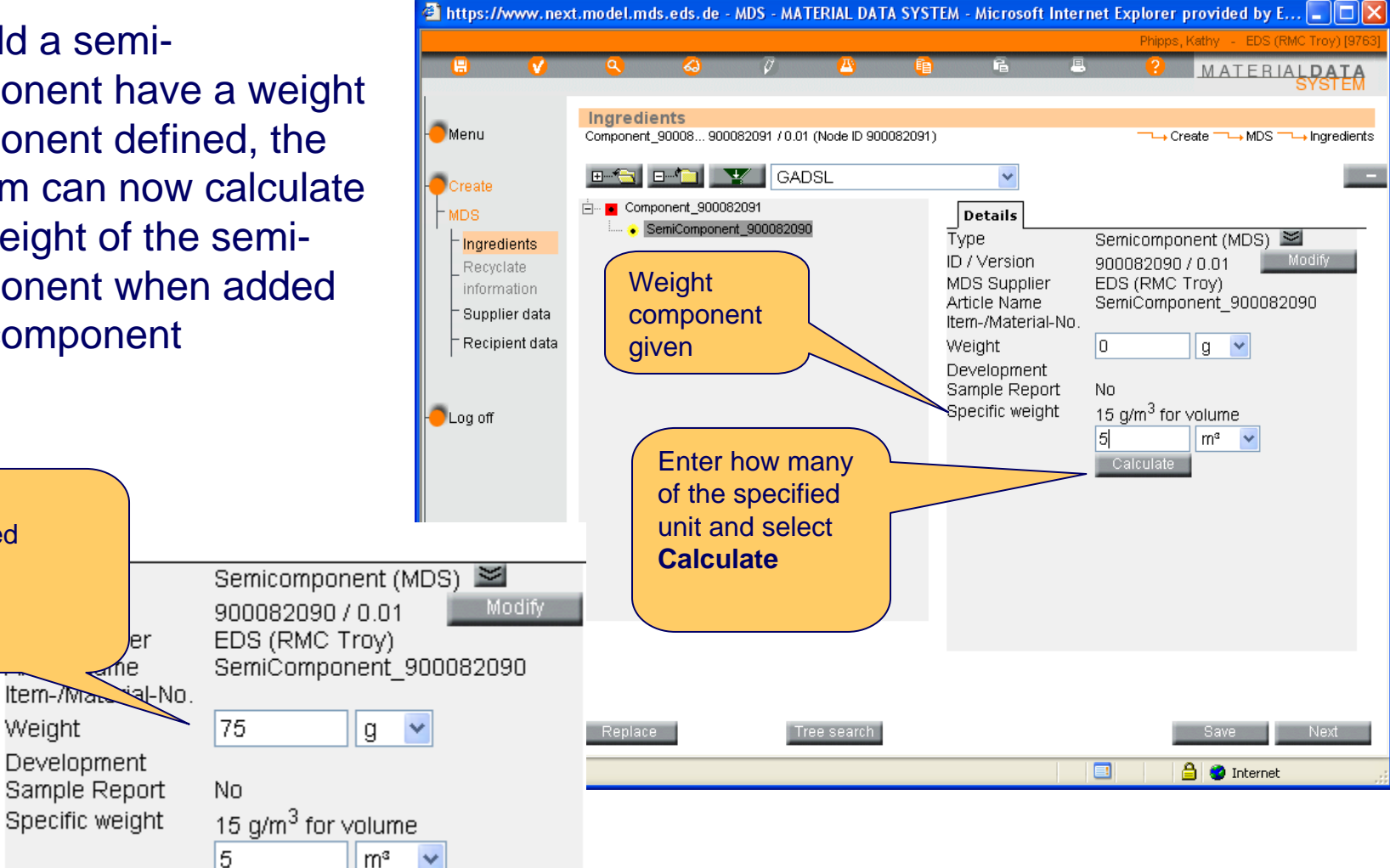

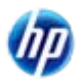

System

weight

calculated

Weight

INTERNATIONAL

# Recipient Changes

Note the changes to the screen now that a Recipient has been added

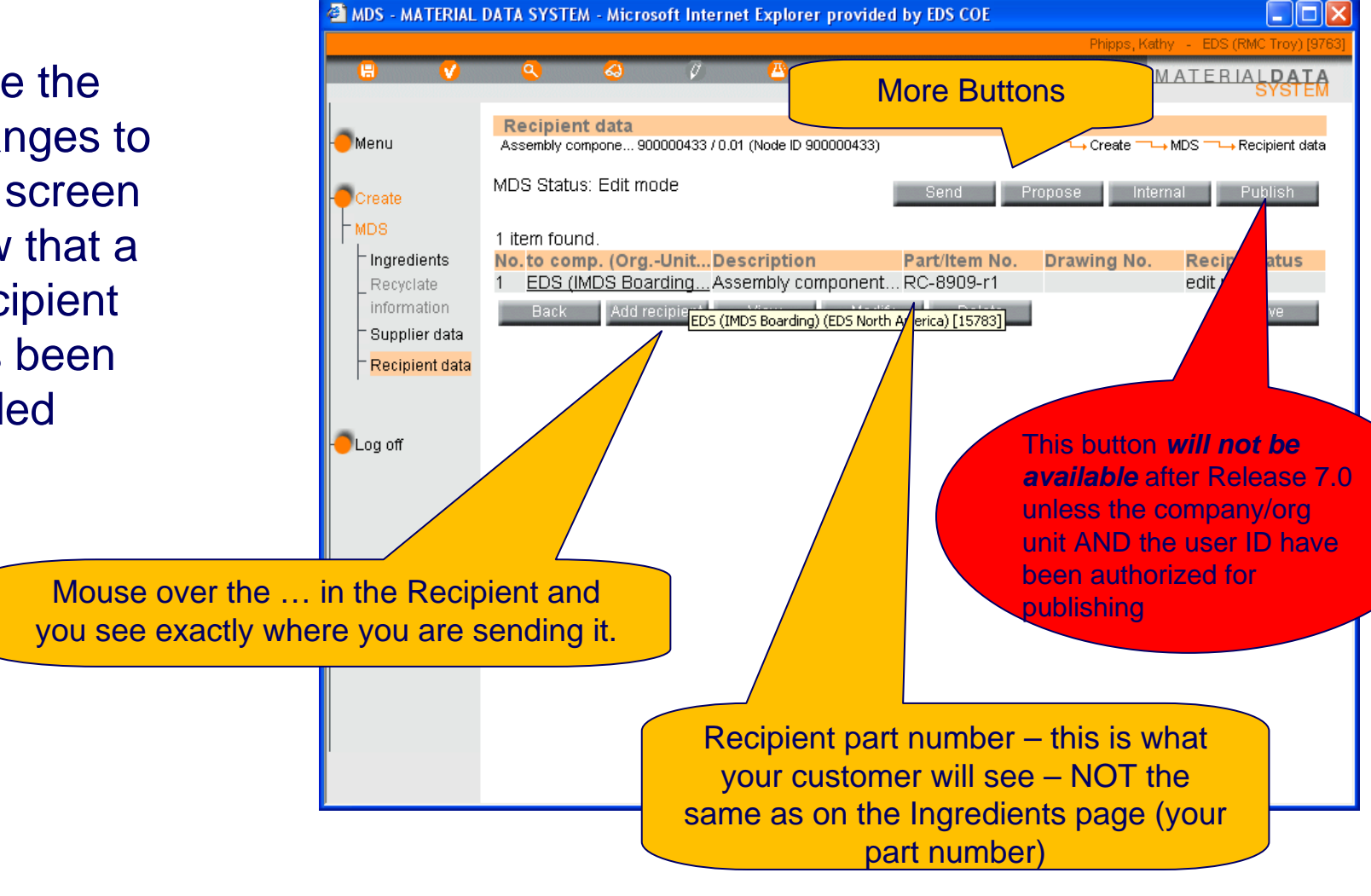

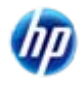

#### Send or Propose to Recipient?

- Send you send this MDS ONLY to this customer the version number will remain .0x until your customer accepts. It is in "handshake" mode and you can make edits anywhere (including the tree) until your customer accepts as long as you have control (e.g. the customer has rejected)
- Propose you make this part for several customers under different customer part numbers the version number will go to the next whole number immediately and you can only change the company data information should your customer reject it.

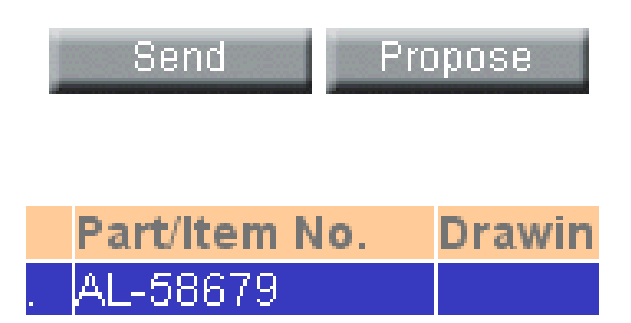

INTERNATIONAL

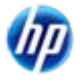

INTERNATIONAL MATERIAL D.A

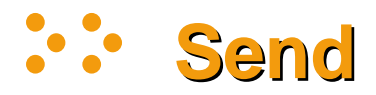

Click Send

- Check is successful

   you can send with
   a warning some of
   the newer Warnings,
   you cannot correct
   without making a
   copy/new version
- Click Send and OK on message.

Simply entering the MDS into IMDS does NOT satisfy the requirements, you must get it into your customer's hands – preferably by Sending or Proposing

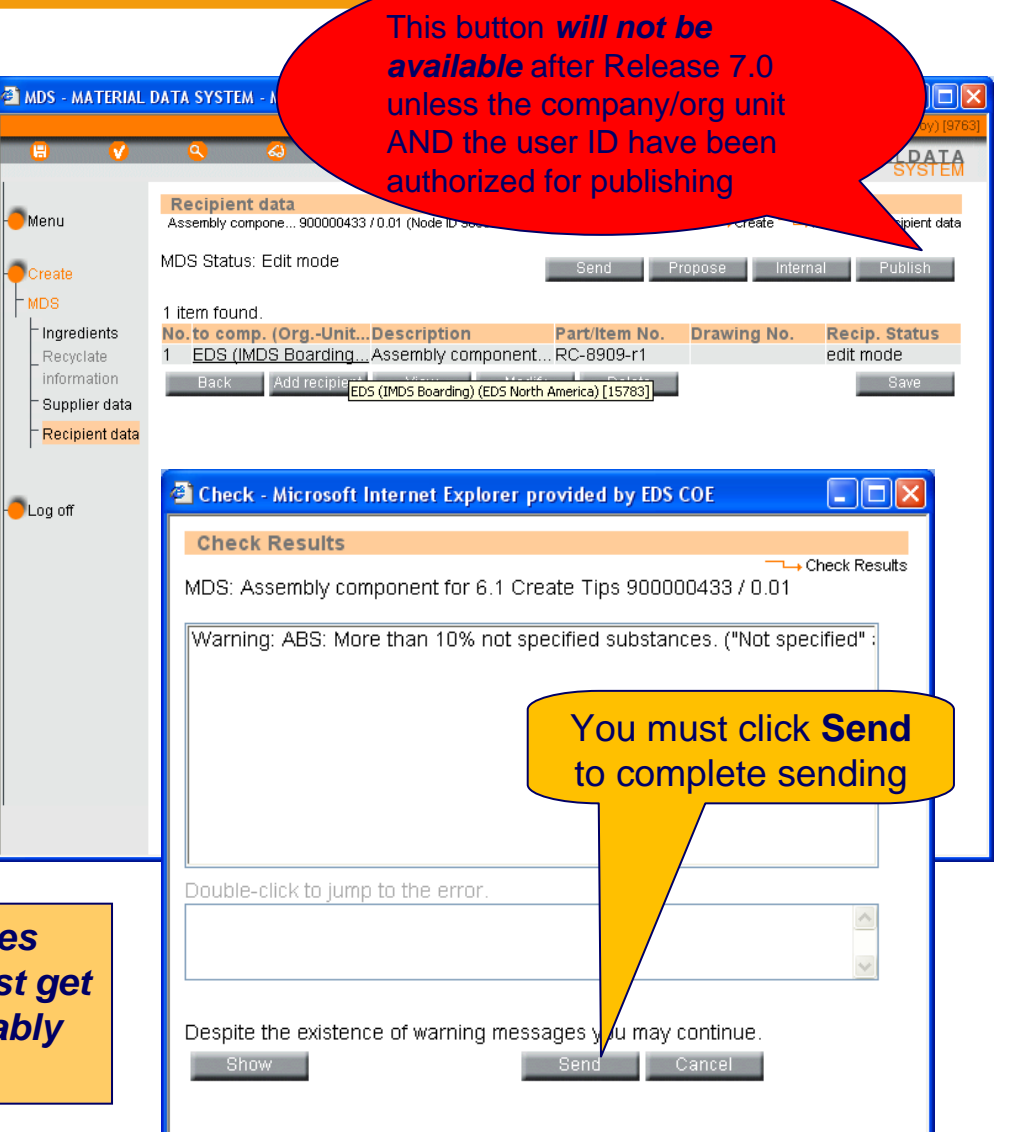

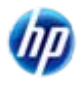

#### Result of Send

- Send is a 1-to-1 relationship. If your customer wants changes on the tree and it is still in edit mode, you can make changes after the customer has rejected.
- If you Propose, the version increases to a whole number and you can not make changes - though you can add more recipients

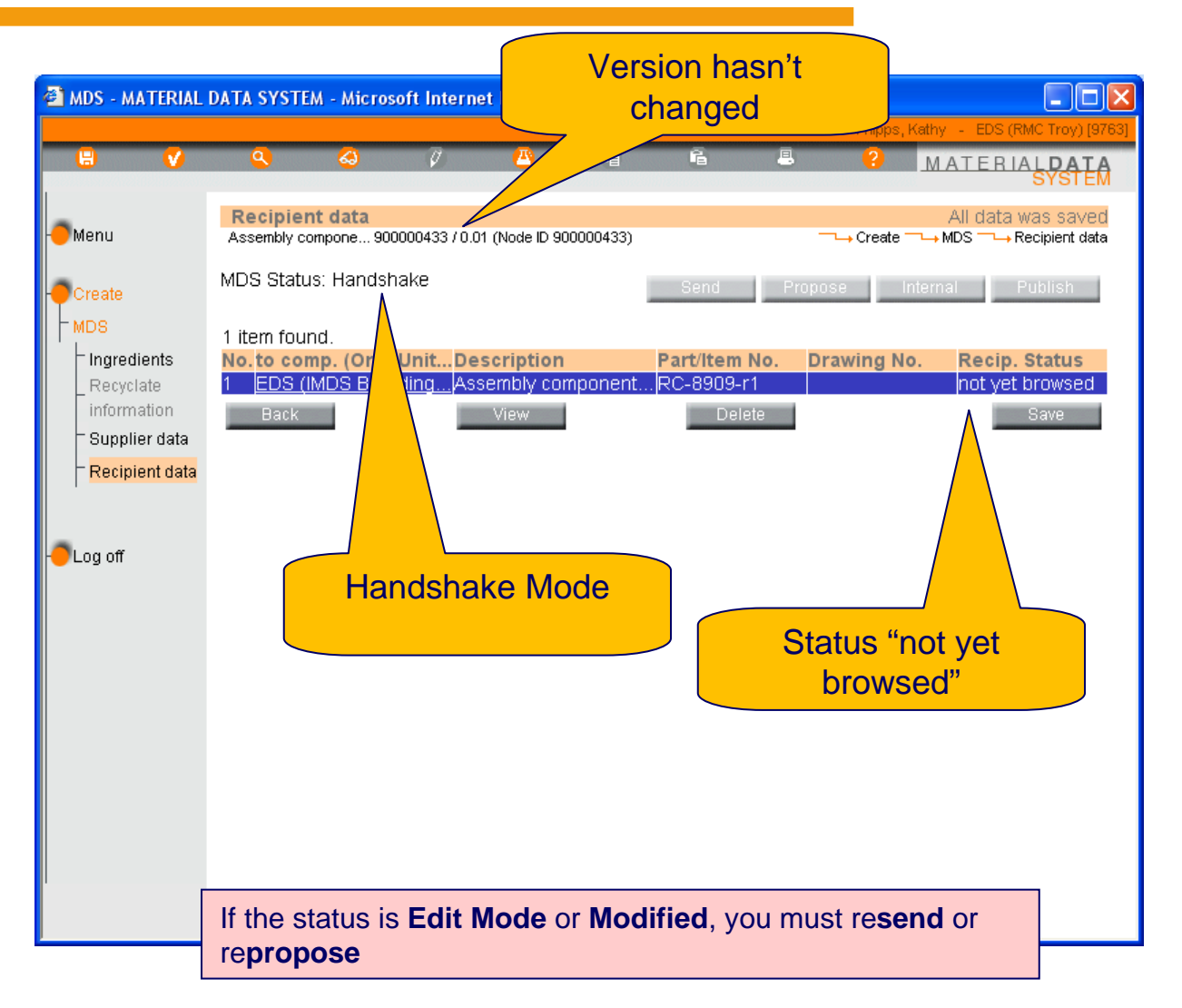

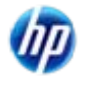

#### Fixing Application ERROR – Own Company Created Component

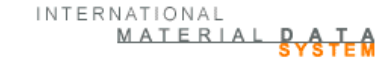

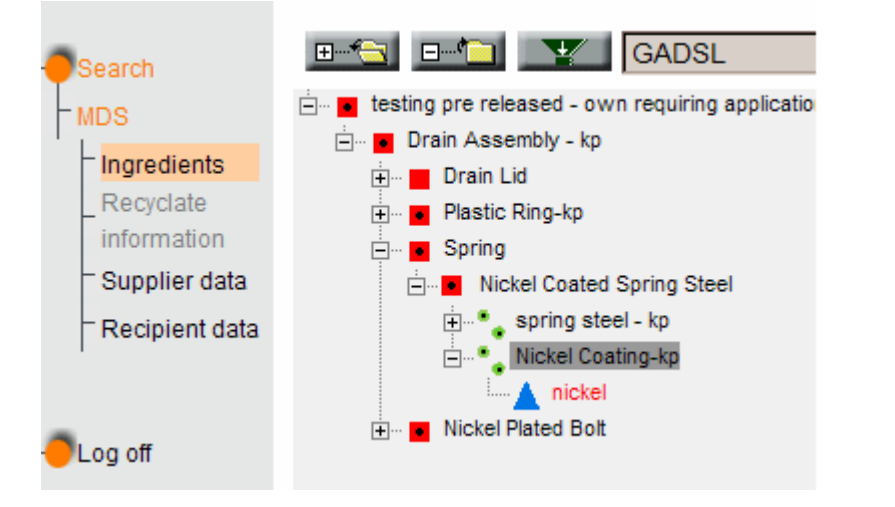

In the above case, I would have to:

- Copy/new version of the Nickel Coated Spring steel to add the applications and then release.
- Copy/new version of the **Spring**, delete off old version of **Nickel Coated Spring Steel**, add new version and internally release.
- Copy/new version of Drain Assembly kp, delete off old version of Spring and add new
- Delete off **Drain Assembly-kp** and add new version. Then I can send to customer.

- 1. Copy/new version of the MDS the material is directly attached to and add the application codes.
- 2. Internally release the MDS
- 3. If the MDS is attached to another component, you must:
  - a. Copy/new version of that component/semi-component
  - b. Delete off component above and add new component
  - c. Either internally release or send to customer
  - d. If this is attached to another component, repeat step 3 until you have an MDS to send to customer

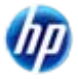

#### Sending an Attached MDS Requiring Recyclate Information

INTERNATIONAL MATERIAL DAT

- Whether sending to an OEM or sending to a supplier, you will get an
   ERROR when sending this MDS with an attached component that requires Recyclate information to be answered in 3.0.
- This MUST be corrected by creating a new version of the component or semicomponent where the material is attached and working your way back up the tree.

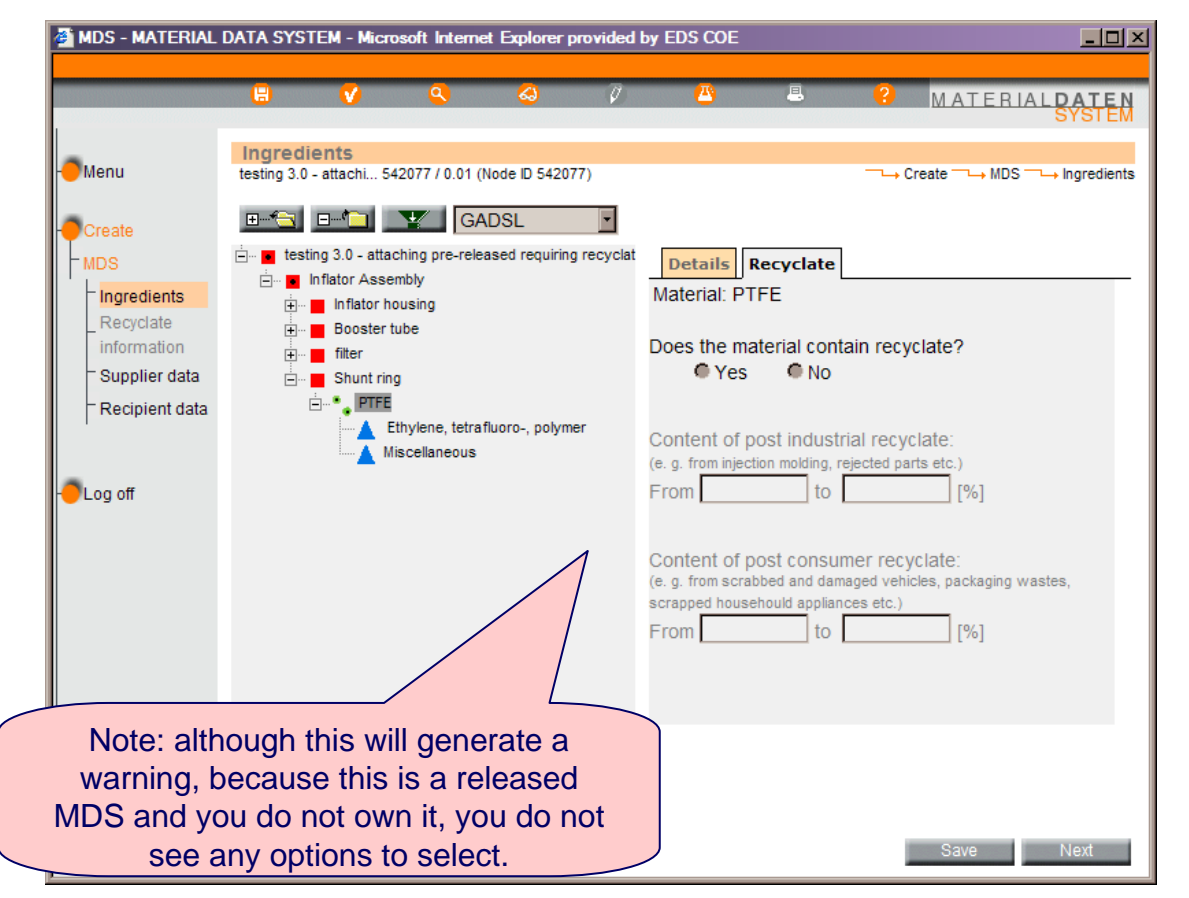

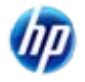
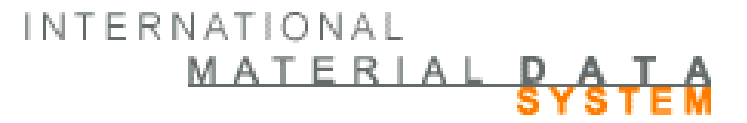

## Miscellaneous Topics

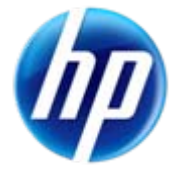

## Semi-component ≠ Subcomponent

- Semi-components are basically created the same way as a component except they do not have application codes or parts marking questions to be answered. They are often misused. A Semi-component IS NOT the same as what is commonly referred to a subcomponent. If you use something in "one of", "two of", etc. you should be making components.
- Semi-components can be use for a bolt of cloth, a wire wrap that is cut down, vinyl tubing that is cut from a roll, paint, etc. - something that is used by weight, length, or volume during processing
- In IMDS, subcomponents = components

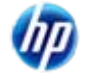

## Adding Weight Characteristics to Semi-Components (new in 7.0)

- When creating a semicomponent, you now have the option of adding a weight characteristic based on length, area, or volume – as well as the traditional value – none.
- Depending on the selection, the **Details** section will change to one of the following where a weight unit can be entered.

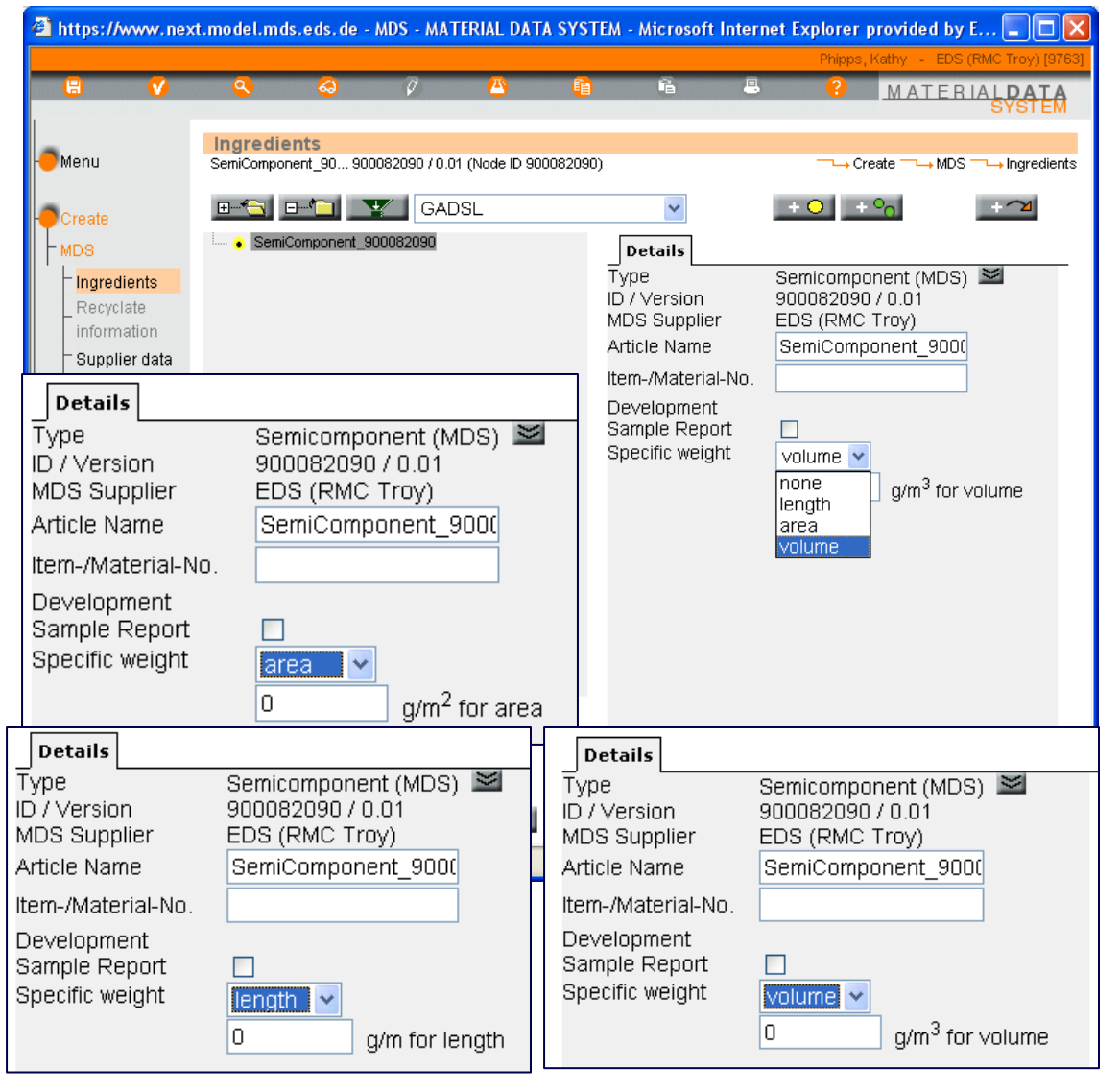

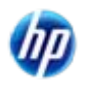

© Copyright 2009 Hewlett-Packard Development Company, L.P.

INTERNATIONAL

MATERIAL

## :: In Conclusion - Ask Your Customer

- IMDS is a common system for data, but each OEM and many Tier 1's have their own acceptance criteria regarding:
  - Tree structure
  - Amount of miscellaneous material allowed
  - What goes on the company data screen
  - What has to be declared
- If a question arises, ask your customer what is required

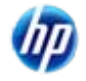

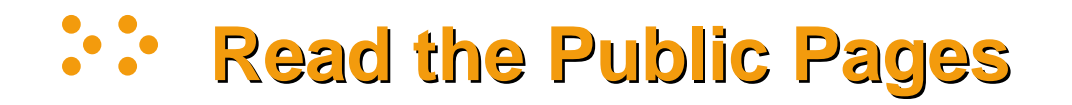

- Many questions can be answered from the Public Pages > FAQs.
- The FAQs are available to help you discover answers to common questions without the wait you may experience when calling the Service Center, who responds to thousands of users and for a question that can be answered by a FAQ, the Service Center will direct you to read the FAQ.
- Familiarize yourself with changes in the system.
  The login screen frequently has a message about a new release and a link to the release notes.

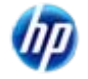

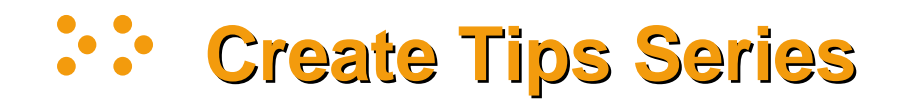

- Remember to view all of the presentations available in the Create Tips series:
  - Materials
  - Components
- Location:
  - IMDS Public Pages > FAQ
  - Select "How to Tips" from drop-down and Go
  - Select Where can I find a walk through of creating an entry in IMDS?

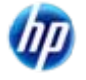